Leitor de DVD com DivX®

CIC Contro de Informação PHILIPS WALITA Grande SP: 2121-0203 Bornei booldede: 600701 (003)

DVP3142K DVP3142KM

Manual de Instruções

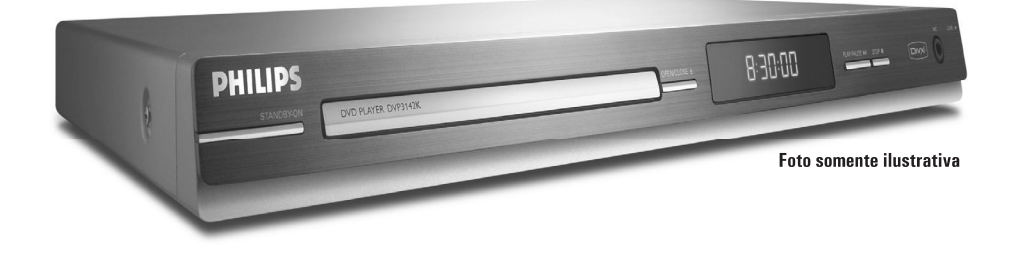

LEIA ANTES DE LIGAR

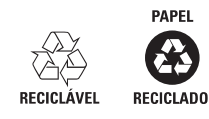

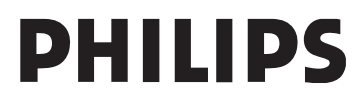

# Sumário

| Informaçãos gorais                                                                                                    |          |
|----------------------------------------------------------------------------------------------------|----------|
| Informações gerais<br>Responsabilidado Social                                                                                                    | 04       |
| kesponsabilidade social                                                                                                    |          |
| Informações Ambiental                                                                                                    |          |
| Daterias e pilitas                                                                                                    | 04<br>04 |
| l'instalação                                                                                                    | 04<br>05 |
| Acossórios fornosidos                                                                                                    | 05       |
| Cédires de regiõe                                                                                                    | 05       |
|                                                                                                    | 05       |
| Conexões                                                                                                    |          |
| Conexão com TVs                                                                                                    | 06       |
| Uso dos soquetes de vídeo composto (CVBS)                                                                                                    | 06       |
| Uso dos soguetes de vídeo composto (YPbPr)                                                                                                    | 06       |
| Uso de um acessório modulador de RF                                                                                                    | 07       |
| Conexão com o cabo de alimentação                                                                                                    | 07       |
| ,                                                                                                    |          |
| Conexões opcionais                                                                                                    |          |
| Conexão com um sistema estéreo                                                                                                    |          |
| O sistema estéreo possui tomadas Audio In direita/esquerda                                                                                                    | 08       |
| Conexão com um receptor AV digital                                                                                                    |          |
| O receptor possui um decodificador PCM, Dolby Digital ou MPEG                                                                                                    |          |
|                                                                                                    |          |
| Visão geral do produto                                                                                                    |          |
|                                                                                                    |          |
| Painéis frontal e traseiro                                                                                                    | 09       |
| Painéis frontal e traseiro<br>Controle remoto                                                                                                    | 09<br>10 |
| Painéis frontal e traseiro<br>Controle remoto                                                                                                    | 09<br>10 |
| Painéis frontal e traseiro<br>Controle remoto<br>Guia rápido                                                                                                    | 09<br>10 |
| Painéis frontal e traseiro<br>Controle remoto<br>Guia rápido<br>Etapa I: Inserção de pilhas                                                                                                    |          |
| Painéis frontal e traseiro<br>Controle remoto<br>Guia rápido<br>Etapa I: Inserção de pilhas<br>Uso do controle remoto para operar o sistema                                                                                                    |          |
| Painéis frontal e traseiro<br>Controle remoto<br>Guia rápido<br>Etapa 1: Inserção de pilhas<br>Uso do controle remoto para operar o sistema<br>Etapa 2 : Localização do canal a ser exibido<br>Etapa 2: Configuração do canal a ser exibido                                                                                                    |          |
| Painéis frontal e traseiro<br>Controle remoto                                                                                                    |          |
| Painéis frontal e traseiro<br>Controle remoto                                                                                                    |          |
| Painéis frontal e traseiro<br>Controle remoto                                                                                                    |          |
| Painéis frontal e traseiro<br>Controle remoto                                                                                                    |          |
| Painéis frontal e traseiro<br>Controle remoto                                                                                                    |          |
| Painéis frontal e traseiro         Controle remoto         Guia rápido         Etapa 1: Inserção de pilhas         Uso do controle remoto para operar o sistema         Etapa 2: Localização do canal a ser exibido         Etapa 3: Configuração do recurso Progressive Scan         Etapa 4: Seleção do sistema de cores correspondente         Etapa 5: Definição do idioma         Idioma da exibição na tela (OSD)         Idiomas de áudio, legenda e menu do DVD                                                                                                    |          |
| Painéis frontal e traseiro         Controle remoto         Guia rápido         Etapa 1: Inserção de pilhas         Uso do controle remoto para operar o sistema         Etapa 2: Localização do canal a ser exibido         Etapa 3: Configuração do recurso Progressive Scan         Etapa 4: Seleção do sistema de cores correspondente         Etapa 5: Definição do idioma         Idioma da exibição na tela (OSD)         Idiomas de áudio, legenda e menu do DVD         Reprodução a partir de um disco         Discos reproduzíveis                                                                                                    |          |
| Painéis frontal e traseiro         Controle remoto         Guia rápido         Etapa I: Inserção de pilhas         Uso do controle remoto para operar o sistema         Etapa 2: Localização do canal a ser exibido         Etapa 3: Configuração do recurso Progressive Scan         Etapa 4: Seleção do sistema de cores correspondente         Etapa 5: Definição do idioma         Idioma da exibição na tela (OSD)         Idiomas de áudio, legenda e menu do DVD         Reprodução a partir de um disco         Discos reproduzíveis         Formatos suportados                                                                                                    |          |
| Painéis frontal e traseiro         Controle remoto         Guia rápido         Etapa I: Inserção de pilhas         Uso do controle remoto para operar o sistema         Etapa 2: Localização do canal a ser exibido         Etapa 3: Configuração do recurso Progressive Scan         Etapa 4: Seleção do sistema de cores correspondente         Etapa 5: Definição do idioma         Idioma da exibição na tela (OSD)         Idiomas de áudio, legenda e menu do DVD         Reprodução a partir de um disco         Discos reproduzíveis         Formatos suportados                                                                                                    |          |
| Painéis frontal e traseiro       Controle remoto         Controle remoto       Etapa 1: Inserção de pilhas         Uso do controle remoto para operar o sistema       Etapa 2: Localização do canal a ser exibido         Etapa 2: Localização do canal a ser exibido       Etapa 3: Configuração do recurso Progressive Scan         Etapa 3: Configuração do recurso Progressive Scan       Etapa 4: Seleção do sistema de cores correspondente         Etapa 5: Definição do idioma       Idioma da exibição na tela (OSD)         Idiomas de áudio, legenda e menu do DVD       Reprodução a partir de um disco         Discos reproduzíveis       Formatos suportados         Recursos de reprodução       Etapa 4:                                                 |          |
| Painéis frontal e traseiro         Controle remoto         Guia rápido         Etapa I: Inserção de pilhas         Uso do controle remoto para operar o sistema         Etapa 2: Localização do canal a ser exibido         Etapa 3: Configuração do recurso Progressive Scan         Etapa 4: Seleção do sistema de cores correspondente         Etapa 5: Definição do idioma         Idioma da exibição na tela (OSD)         Idiomas de áudio, legenda e menu do DVD         Reprodução a partir de um disco         Discos reproduzíveis         Formatos suportados         Recursos de reprodução         Como iniciar a reprodução do disco.                                                                                                    |          |
| Painéis frontal e traseiro         Controle remoto         Guia rápido         Etapa I: Inserção de pilhas         Uso do controle remoto para operar o sistema         Etapa 2: Localização do canal a ser exibido         Etapa 3: Configuração do recurso Progressive Scan         Etapa 4: Seleção do sistema de cores correspondente         Etapa 5: Definição do idioma         Idioma da exibição na tela (OSD)         Idiomas de áudio, legenda e menu do DVD         Reprodução a partir de um disco         Discos reproduzíveis         Formatos suportados         Recursos de reprodução         Como iniciar a reprodução do disco.         Controle básico da reprodução                                                                                |          |
| Painéis frontal e traseiro       Controle remoto         Guia rápido       Etapa I: Inserção de pilhas         Uso do controle remoto para operar o sistema       Etapa 2: Localização do canal a ser exibido         Etapa 2: Localização do recurso Progressive Scan       Etapa 3: Configuração do recurso Progressive Scan         Etapa 4: Seleção do sistema de cores correspondente       Etapa 5: Definição do idioma         Idioma da exibição na tela (OSD)       Idiomas de áudio, legenda e menu do DVD         Reprodução a partir de um disco       Discos reproduzíveis         Formatos suportados       Recursos de reprodução         Como iniciar a reprodução do disco.       Controle básico da reprodução         Pausa na reprodução       Marca |          |

| , , , , , , , , , , , , , , , , , , , ,                        |    |
|----------------------------------------------------------------|----|
| Parada da reprodução                                           | 16 |
| Operações para reprodução de vídeo (DVD/VCD/SVCD)              | 17 |
| Uso do menu do disco                                           | 17 |
| Mais zoom                                                      | 17 |
| Retomada da reprodução a partir do último ponto de interrupção | 17 |
| Câmera lenta                                                   | 17 |
| Pesquisa de frente para trás/de trás para frente               | 17 |
|                                                                |    |

### Sumário

| Exibição de informações sobre a reprodução do disco | 18 |
|-----------------------------------------------------|----|
| Seleção de título/capítulo/faixa                    | 18 |
| Pesquisa por hora                                   | 18 |
| Ângulo                                              | 18 |
| Recursos especiais do DVD                           | 19 |
| Reprodução de um título                             |    |
| Alteração do idioma de áudio                        |    |
| Legenda                                             |    |
| Recursos especiais para VCD e SVCD                  |    |
| Controle de reprodução (PBC)                        |    |
| Reprodução de um disco DivX®                        | 20 |
| Reprodução de MP3/WMA/JPEG/Kodak/Fuji Picture CD    |    |
| Operação geral                                      | 20 |
| Selecão de reprodução                               | 21 |
| Ampliar/reduzir imagem (IPEG)                       |    |
| Reprodução com vários ângulos (IPEG)                |    |

| Operações de Karaokê            |    |
|---------------------------------|----|
| Reprodução de discos de karaokê | 22 |
| Operação geral                  | 22 |
| Vocal                           | 22 |
| Karaokê                         | 22 |

#### Opções do menu do DVD Uso do menu de definição de idioma ......23 Uso do menu de configuração de vídeo ......24 Configuração da proporção da imagem ......24 Modo de exibição ......25 Saída vídeo ......25

| Restauração dos ajustes originais |       |
|-----------------------------------|-------|
| Controle do volume                |       |
| Código de Registro DivX®          |       |
|                                   |       |
| Outros                            |       |
| Especificações                    |       |
| Solução de Problemas              | 34~35 |

| Especificações          |       |
|-------------------------|-------|
| Solução de Problemas    |       |
| Glossário               |       |
| Servico Autorizado      | 37~38 |
| Certificado de Garantia |       |
|                         |       |

### Informações gerais

Prezado Consumidor,

PARABÉNS POR TER ADQUIRIDO ESTE PRODUTO...

E BEM VINDO À FAMÍLIA PHILIPS.

Agradecemos pela sua confiança na Philips e temos a certeza de que seu produto lhe trará muitos momentos agradáveis, pois ele é um produto de tecnologia moderna e com muitos recursos. Para usufruir de todo seu potencial, basta ler atentamente este manual e seguir as orientações dadas. Atenciosamente.

> Philips da Amazônia Indústria Eletrônica Ltda.

#### **Responsabilidade Social**

A Philips da Amazônia Indústria Eletrônica Ltda. é uma empresa socialmente responsável, preocupada com a valorização dos seus recursos humanos internos, com o relacionamento correto e justo com a comunidade, com o meio ambiente, com o ambiente de trabalho e com o compromisso de cumprimento das leis.

Sendo assim, realiza suas atividades em conformidade com a norma SA-8000, que se baseia nos princípios das convenções da Organização Internacional do Trabalho, da Convenção das Nações Unidas sobre os Direitos da Criança e na Declaração Universal dos Direitos Humanos.

#### Informação ambiental

Todo o material desnecessário foi retirado da embalagem do produto.

Nós tentamos fazer as embalagens de modo que elas sejam fáceis de separar em três materiais: caixa de papelão (caixa), calços de isopor e sacos plásticos.

O seu sistema contém materiais que podem ser reciclados e usados novamente se desmontados por uma empresa especializada. Por favor, observe os regulamentos locais relacionados à disposição de materiais da embalagem, baterias e equipamentos, com relação à destinação no seu final de vida.

#### **Baterias e pilhas:**

As pilhas e baterias fornecidas com os produtos Philips não causam danos à saúde humana e ao meio ambiente, pois estão conforme resolução CONAMA N°.257 de 30/06/99, podendo desta forma ser descartada junto com o lixo doméstico. Em caso de dúvida ou consulta, favor ligar para a linha verde (0+xx+92) 3652-2525.

A Philips da Amazônia Indústria Eletrônica Ltda. e

Windows Media e a logomarca Windows são marcas registradas da Microsoft Corporation nos Estados Unidos da América e/ou em outros países.

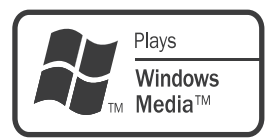

Fabricado sob licença da Dolby Laboratories. "DOLBY" e o símbolo de "D Duplo" são marcas comerciais da Dolby Laboratories.

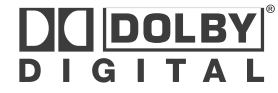

#### PERIGO!

Alta voltagem! Não abra o aparelho. Você corre o risco de levar um choque elétrico.

O aparelho não possui nenhuma peça que possa ser consertada pelo usuário. Todos os reparos devem ser executados por profissionais qualificados.

#### Instalação

#### Determinação do local ideal

- Coloque o aparelho em uma superfície plana, rígida e estável. Não o coloque sobre um tapete, por exemplo.
- Não coloque nenhum equipamento ou objetos pesados em cima do aparelho.
- Não coloque o aparelho em cima de outro equipamento que possa aquecê-lo (por exemplo, um receptor ou amplificador).
- Não coloque nada sob o aparelho (por exemplo, CDs, revistas).
- Instale esta unidade próximo à tomada AC e em um local no qual o plugue do adaptador AC possa ser facilmente alcançado.

### Informações gerais

#### Espaço para ventilação

 Coloque o aparelho em um local com ventilação adequada para evitar aumento da temperatura interna. Mantenha pelo menos 10 cm de distância das partes traseira e superior do aparelho e 5 cm à direita e à esquerda para evitar superaquecimento.

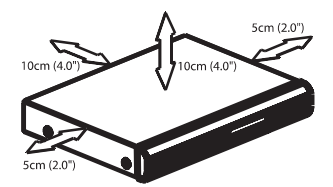

Evite altas temperaturas, umidade, água e poeira

- O equipamento não deve ser exposto a respingos ou gotejos de água.
- Não coloque sobre este equipamento nada que possa vir a danificá-lo (por exemplo, objetos contendo líquidos e velas acesas).

#### Limpeza de discos

Alguns problemas (imagens congeladas ou distorcidas, interrupções no som, etc.) ocorrem porque o disco dentro do gravador está sujo. Para evitá-los, os discos devem ser limpos regularmente.

Para limpar o disco, use uma flanela. Passe-a sobre o disco fazendo movimentos em linha reta do centro do disco para a extremidade.

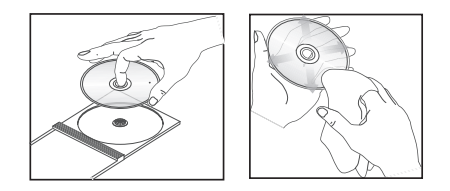

#### CUIDADO!

Não use solventes como benzina, diluentes, produtos de limpeza disponíveis no mercado nem sprays antiestáticos destinados a discos analógicos. Como a unidade óptica (laser) do DVD player opera a uma potência superior à dos DVD e CD players comuns, CDs de limpeza destinados a esses aparelhos podem danificar a unidade óptica (laser). Por esse motivo, não use CDs de limpeza.

#### Acessórios fornecidos

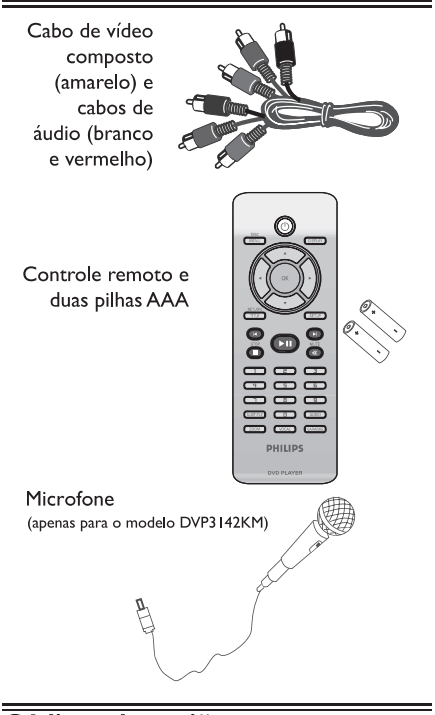

#### Códigos de região

Este DVD player foi projetado para oferecer suporte ao Sistema de gerenciamento por região.Verifique o número do código regional na embalagem do disco. Se o número não coincidir com o número de região do aparelho (consulte a tabela a seguir), significa que talvez o aparelho não possa reproduzir o disco.

#### Dicas:

 Talvez não seja possível reproduzir sempre os discos CD-R/RW ou DVD-R/RW devido ao tipo de disco ou à condição da gravação.

 Se ocorrerem problemas na reprodução de um determinado disco, remova-o e tente outro. Não é possível reproduzir no DVD player discos com formatos impróprios.

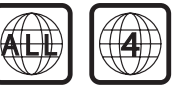

### Conexões

#### Conexão com TVs

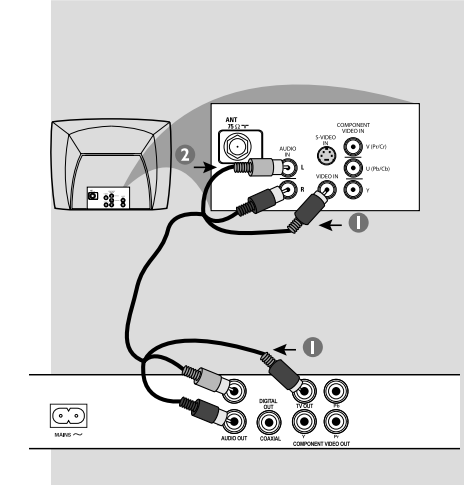

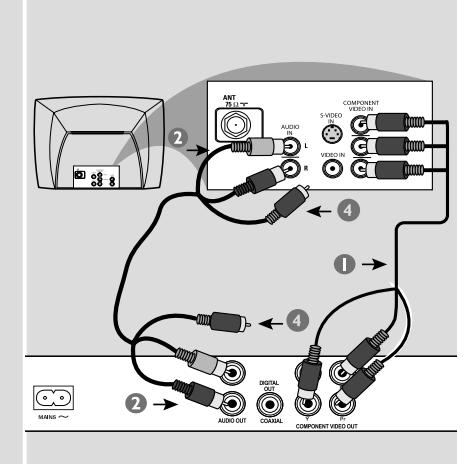

#### **IMPORTANTE!**

Você só precisará usar uma das opções de conexão de vídeo a seguir, dependendo dos recursos de sua TV.
Conecte o DVD player diretamente à TV.

# Uso dos soquetes de vídeo composto (CVBS)

- Use o cabo de vídeo de composto (amarelo) para conectar o soquete TV OUT (CVBS) do DVD player à tomada de entrada de vídeo (ou identificada como A/V In,Video In, Composite ou Baseband) na TV (cabo fornecido).
- Para ouvir o som do DVD player na TV, use os cabos de áudio (branco/vermelho) para conectar os soquetes AUDIO OUT (D/E) do DVD player aos soquetes AUDIO IN correspondentes na TV (cabo fornecido).

#### **IMPORTANTE!**

- A qualidade de vídeo Progressive Scan só é possível quando se usa YPbPr. É necessária uma TV com Progressive Scan.

# Uso dos soquetes de vídeo composto (YPbPr)

- Use os cabos vídeo componente (vermelho/ azul/verde) para conectar os soquetes YPbPr do DVD player aos soquetes de entrada de vídeo componente (ou identificados como YPbPr) na TV (cabo não fornecido).
- Para ouvir o som do DVD player na TV, use os cabos de áudio (branco/vermelho) para conectar os soquetes AUDIO OUT (E/D) do DVD player aos soquetes AUDIO IN correspondentes na TV (cabo fornecido).
- Vá para a página 12 para obter informações detalhadas sobre a configuração do Progressive Scan.
- Neste caso, você deve deixar solto o cabo de vídeo para evitar interferências.

DICAS: Antes de fazer ou alterar conexões, certifique-se de que todos os dispositivos estejam desconectados da tomada

### Conexões (continuação)

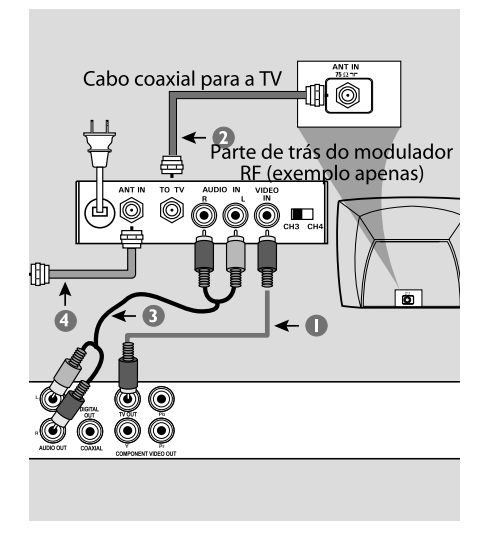

#### **IMPORTANTE!**

- Se a TV tiver uma única tomada Antenna In (ou identificada como 75 ohm ou RF In), você precisará de um modulador de RF para a reprodução do DVD player na TV. Consulte uma loja de produtos eletrônicos ou entre em contato com a Philips para obter detalhes sobre a disponibilidade e as operações do modulador de RF.

Uso de um acessório modulador de RF

- Use o cabo vídeo componente (amarelo) para conectar a tomada TV OUT (CVBS) do DVD player à tomada de entrada de vídeo do modulador de RF.
- Use o cabo coaxial de RF (não fornecido) para conectar a tomada ANTENNA OUT ou TO TV do modulador de RF à tomada ANTENNA IN na TV.
- Para ouvir o som do DVD player na TV, use os cabos de áudio (branco/vermelho) para conectar os soquetes AUDIO OUT (D/E) do DVD player aos soquetes AUDIO IN correspondentes na TV (cabo fornecido).
- Conecte o sinal do serviço de antena ou televisão a cabo à tomada ANTENNA IN ou RF IN do modulador de RF. (Talvez ele já tenha sido conectado antes à TV. Desconecteo da TV.)

# Conexão com o cabo de alimentação

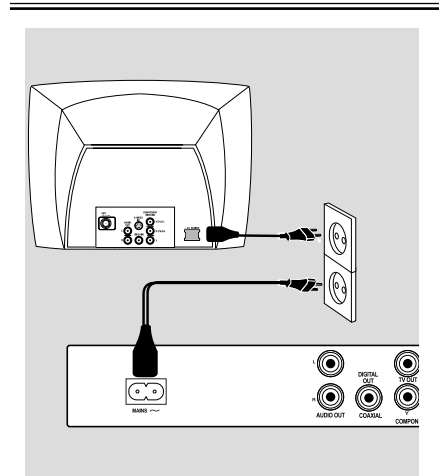

Após concluir todas as conexões corretamente, conecte o cabo de alimentação AC à tomada de alimentação.

Nunca faça ou mude conexões com a energia ligada.

Se nenhum disco estiver inserido, pressione STANDBY ON no painel frontal do DVD player.

"---" pode aparecer no visor.

**DICAS:** Antes de fazer ou alterar conexões, certifique-se de que todos os dispositivos estejam desconectados da tomada

### **Conexões opcionais**

Conexão com um sistema estéreo

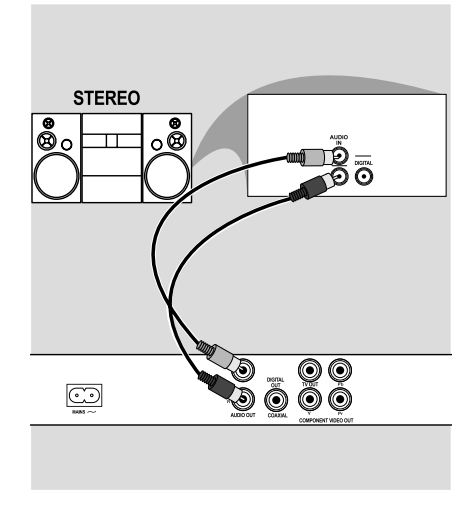

#### O sistema estéreo possui tomadas Audio In direita/esquerda

- Selecione uma das conexões de vídeo (CVBS VIDEO IN ou COMPONENT VIDEO IN), dependendo das opções disponíveis na TV.
- Use os cabos de áudio (branco/vermelho) para conectar os soquetes AUDIO OUT (D/E) do DVD Player aos soquetes AUDIO IN correspondentes no sistema estéreo (cabo fornecido).

#### Conexão com um receptor AV digital

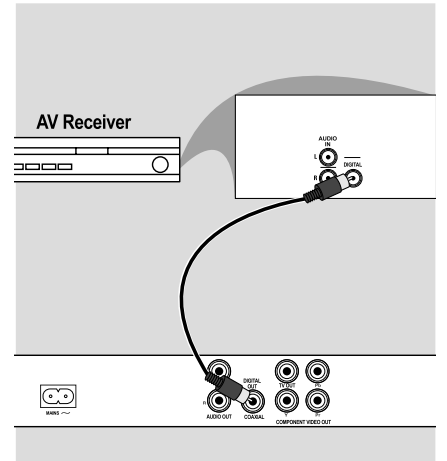

#### O receptor possui um decodificador PCM, Dolby Digital ou MPEG

- Selecione uma das conexões de vídeo (CVBS VIDEO IN ou COMPONENT VIDEO IN), dependendo das opções disponíveis na TV.
- Conecte a tomada COAXIAL do DVD player ao soquete Digital Audio In correspondente no receptor (cabo não fornecido).
- Ajuste a saída digital do DVD player para PCM-Only (PCM-Somente) ou ALL (TUDO), dependendo dos recursos do receptor. Consulte a página 27 Saída digital.

#### Dica:

 Se o formato de áudio da saída digital não for compatível com os recursos do receptor, será produzido um som alto e distorcido ou nenhum som.

DICAS: Antes de fazer ou alterar conexões, certifique-se de que todos os dispositivos estejam desconectados da tomada

### Visão geral do produto

Painéis frontal e traseiro

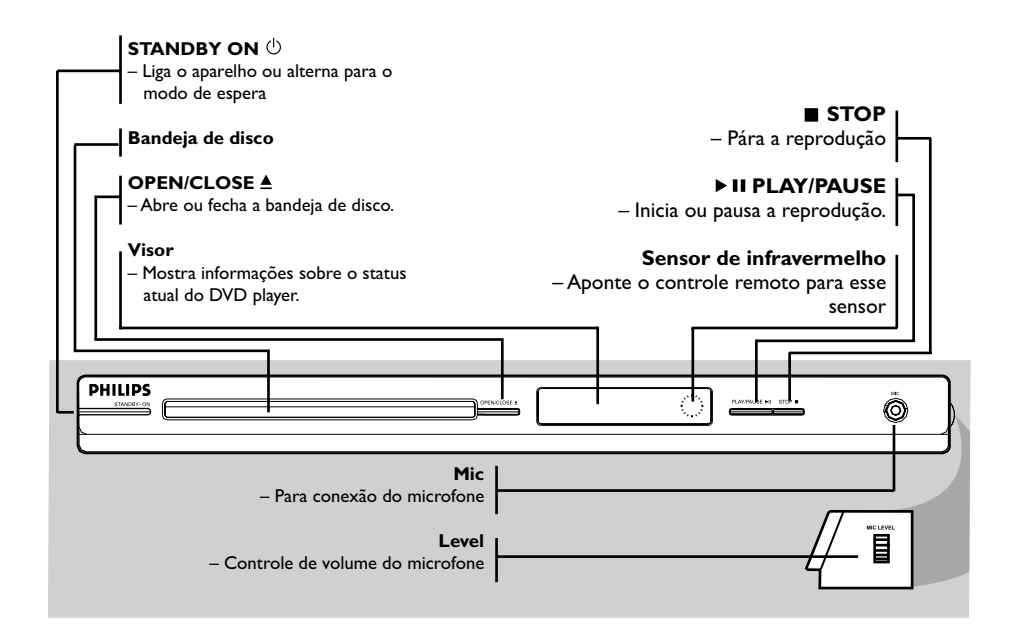

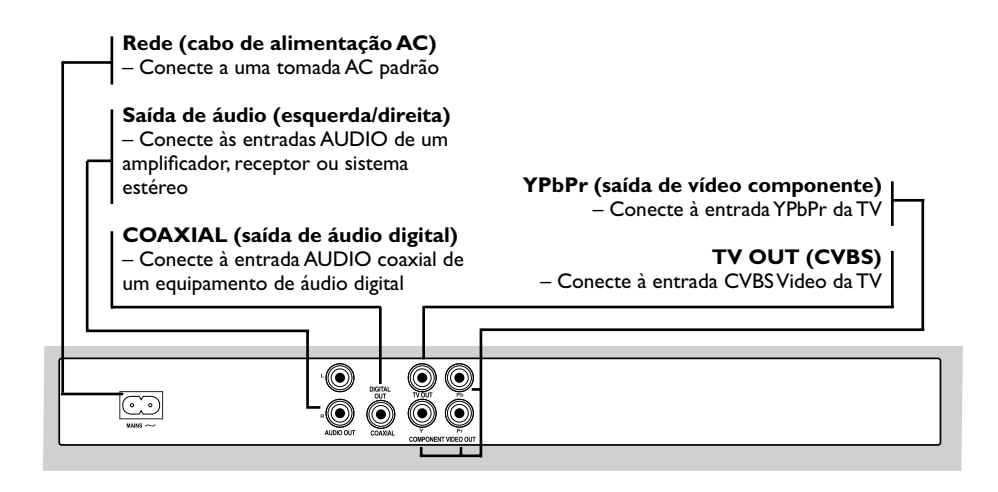

### Visão geral do produto (continuação)

#### **Controle remoto**

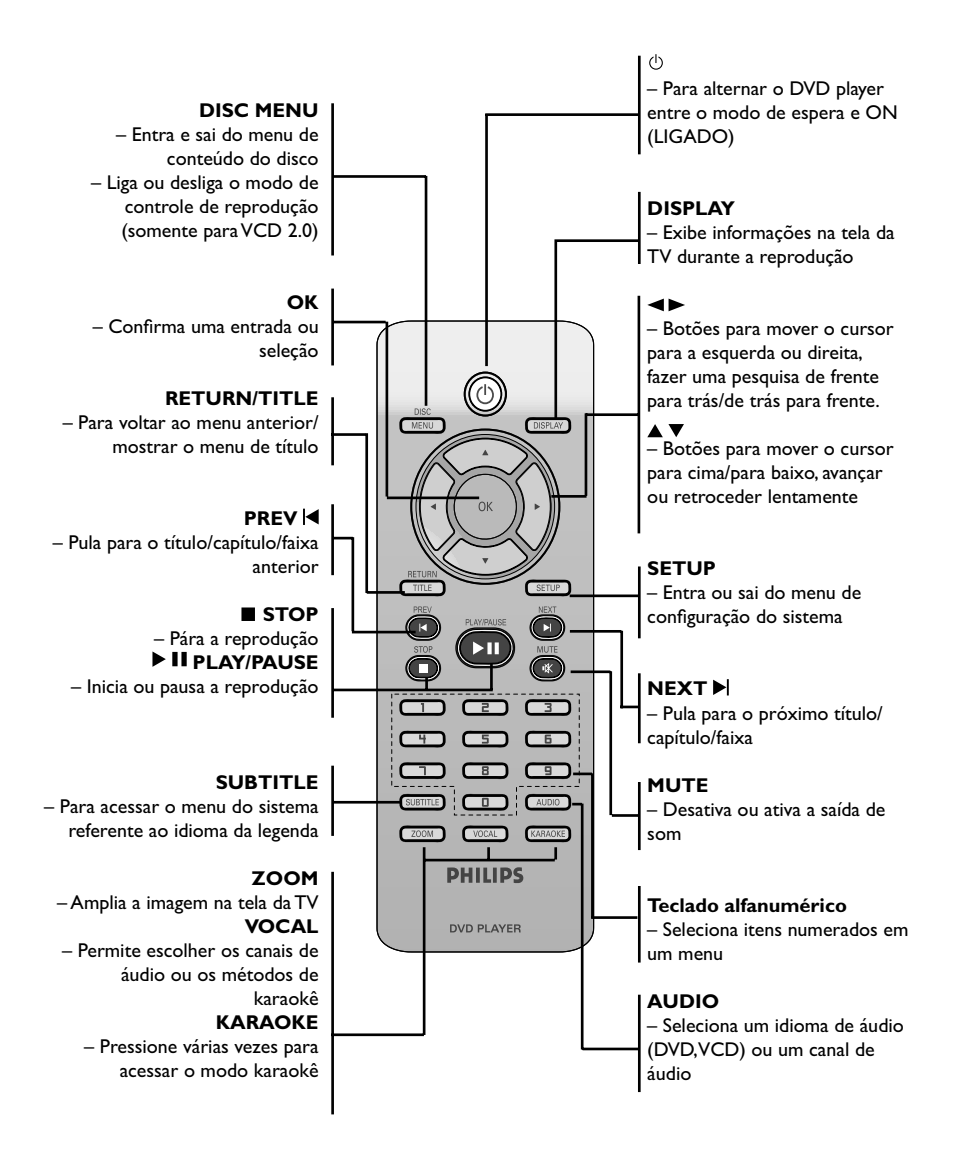

### Guia rápido

#### Etapa I : Inserção de pilhas

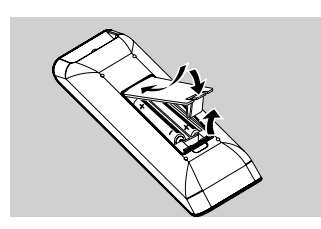

- Abra o compartimento das pilhas.
- Insira duas pilhas do tipo R03 ou AAA, seguindo as indicações (+ –) no interior do compartimento.
- Feche a tampa.

#### CUIDADO!

Remova as pilhas se estiverem descarregadas ou se não precisar usar o controle remoto por um período longo.
Não use pilhas novas e velhas ou de diferentes tipos.

 As pilhas contêm substâncias químicas que exigem cuidados especiais em seu descarte.

Uso do controle remoto para operar o sistema

# Etapa 2 : Localização do canal a ser exibido

- Pressione STANDBY-ON <sup>(1)</sup> no DVD player para ligá-lo.
- Ligue a TV e ajuste-a para o canal de entrada de vídeo correto. Você deverá ver o fundo azul do DVD.
  - → Normalmente este canal está entre os canais mais baixos e mais altos e pode chamar-se FRONT, A/V IN ou VIDEO. Consulte o manual da TV para obter informações detalhadas.
  - → Uma outra opção é ir para o canal I da TV e pressionar o botão Channel para baixo várias vezes até o canal Video In aparecer.
  - → O controle remoto da TV também pode ter um botão ou comutador para a escolha dos diferentes modos de vídeo.
  - → Ou, selecione o canal 3 ou 4 da TV, caso esteja usando um modulador de RF.
- Se estiver usando um equipamento externo (ex.: um aparelho de som ou receptor), ligue-o e selecione a fonte de entrada apropriada usada para conectar na saída do DVD player. Para mais detalhes, consulte o manual do equipamento em questão.

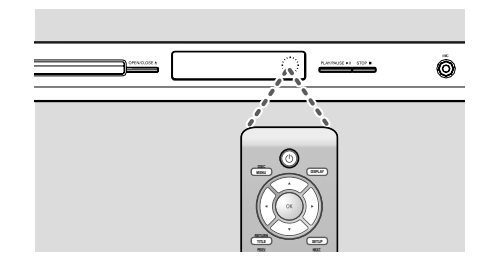

- Aponte o controle remoto diretamente para o sensor de infravermelho (IR) no painel frontal.
- Não coloque objetos entre o controle remoto e o DVD player durante a operação.

### Guia rápido

#### Etapa 3: Configuração do recurso Progressive Scan

(somente para TVs com Progressive Scan) O recurso Progressive Scan exibe o dobro do número de quadros por segundo que o modo de entrelace (sistema de TV comum). Com quase o dobro do número de linhas, o Progressive Scan oferece resolução e qualidade de imagem superiores.

#### Antes de iniciar...

Certifique-se de que conectou o DVD player a uma TV com Progressive Scan usando a conexão Y Pb Pr (consulte a página 6).
Verifique se a instalação e a configuração básica foram concluídas.

 Verifique se o idioma na tela está configurada para Português, se não, faça conforme na página 14.

- Ligue a TV e ajuste-a para o modo de entrelace (consulte o manual de usuário da TV).
- Pressione STANDBY ON <sup>(1)</sup> para ligar o DVD player.
- Selecione o canal de entrada de vídeo correto.
   → A tela de fundo do DVD será exibida.
- 9 Pressione SETUP.
- Pressione ▲ ▼ para selecionar Video e, em seguida, pressione ►.

| Idioma   | Altura vs. Largura : 4:3       |
|----------|--------------------------------|
| Video    | Modo de Exibição : Ajuste Auto |
|          | Saida Video Interlaced         |
| Áudio    | Smart Picture P-Scan           |
| Classif. |                                |
| Misc     |                                |
|          |                                |

In Pressione ▲ ▼ para selecionar Saída Vídeo e em seguida, pressione ►.

# Selecione P-Scan e pressione OK para confirmar.

→ O menu aparecerá na TV.

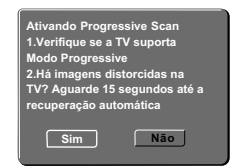

- Pressione para realçar Sim e OK para confirmar.
- 9 Ative o modo Progressive Scan da TV (consulte o manual do usuário da TV).
   → O menu aparecerá na TV.

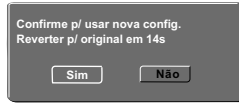

→ A configuração está concluída agora e você pode começar a desfrutar a imagem de alta qualidade.

## Para desativar o Progressive Scan manualmente:

- Aguarde 15 segundos pela recuperação automática.
   OU
- Pressione OPEN/CLOSE no DVD player para abrir a bandeja de disco.
- Pressione '1' no teclado numérico do controle remoto por alguns segundos.
   A tela de fundo do DVD será exibida.

#### Dica:

– Algumas TVs com Progressive Scan e de alta definição (HD) não são totalmente compatíveis com esta unidade, o que resulta na falta de naturalidade da imagem durante a reprodução de um disco DVD VIDEO no modo Progressive Scan. Neste caso, desative a função Progressive Scan no DVD player e na TV.

DICAS: A opção sublinhada é o ajuste padrão de fábrica. Pressione para voltar ao item anterior do menu.
Pressione SETUP para sair do item do menu

### Guia rápido (continuação)

# Etapa 4 : Seleção do sistema de cores correspondente

O sistema de cores do DVD player, do DVD e da TV devem ser iguais para que o disco seja reproduzido. Antes de mudar o sistema da TV, determine seu sistema de cores.

| Idioma   | Altura vs Largura | : 4:3    |
|----------|-------------------|----------|
|          | Modo de Exibição  | Auto Fit |
| Vídeo    | Sistema de TV     | NTSC     |
| <u> </u> | Saída Vídeo       | PAL      |
| Áudio    | Smart Picture     | Multi    |
| Classif. |                   |          |
| Misc     |                   |          |
|          |                   |          |

#### Pressione SETUP.

- Pressione ▲ ▼ para selecionar Video e, em seguida, pressione ►.
- Pressione ▲ ▼ para selecionar Sistema TV e, em seguida, pressione ►.
- Use as teclas ▲ ▼ para selecionar uma das seguintes opções:

#### PAL

Selecione esta opção se a TV conectada tiver o sistema de cores PAL. Isso mudará o sinal de vídeo de um disco NTSC e sua saída será no formato PAL.

#### NTSC

Selecione esta opção se a TV conectada tiver o sistema de cores NTSC. Isso mudará o sinal de vídeo de um disco PAL e sua saída será no formato NTSC.

#### Multi

Selecione esta opção se a TV conectada for compatível com NTSC e PAL (multi-sistema). O formato do sinal de saída ficará de acordo com o sinal de vídeo do disco. Selecione um ajuste e pressione OK.
 → Siga as instruções mostradas na TV para confirmar a seleção (se houver alguma).

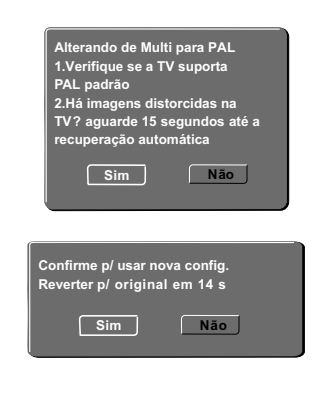

Pressione para realçar Sim e OK para confirmar.

# Para restaurar o sistema de cores padrão da TV:

- Aguarde 15 segundos pela recuperação automática.
   OU
- Pressione OPEN/CLOSE A no DVD player para abrir a bandeja de disco.
- Pressione '3' no teclado numérico do controle remoto por alguns segundos.
  - → A tela de fundo do DVD será exibida.

#### Dicas:

 Antes de alterar o ajuste de cores atual, Verifique se a TV suporta o sistema de TV selecionado.

 Se não for exibida a imagem correta na TV, aguarde 15 segundos pela recuperação automática.

DICAS: A opção sublinhada é o ajuste padrão de fábrica. Pressione para voltar ao item anterior do menu.
Pressione SETUP para sair do item do menu

### Guia rápido (continuação)

#### Etapa 5: Definição do idioma

As opções de idioma são diferentes, dependendo do país. Elas podem não corresponder às ilustrações do manual do usuário.

#### Idioma da exibição em tela (OSD)

Selecione esta opção para alterar o idioma do menu de exibição na tela do DVD player. O idioma do menu (OSD, idioma de exibição na tela) do sistema não será alterado; a configuração que você fez será mantida.

| Idioma         | Idioma na Tela<br>Legenda              | (English<br>Spañol |
|----------------|----------------------------------------|--------------------|
| Vídeo<br>Áudio | Legenda DivX<br>- Áudio<br>Menu do DVD | English            |
| Classif.       |                                        |                    |
| Misc           |                                        |                    |

#### Pressione SETUP.

- Pressione ▲ ▼ para selecionar Idiomas e, em seguida, pressione ►.
- I Pressione ► para selecionar Idioma na tela e, em seguida, pressione ►.
- Use ▲ ▼ para selecionar um idioma e OK para confirmar.

#### Idiomas de áudio, legenda e menu do DVD

É possível escolher sua trilha sonora ou seu idioma preferido dos idiomas de áudio, legendas e menu do DVD. Se o idioma selecionado não estiver disponível no disco, será utilizado o idioma padrão do disco.

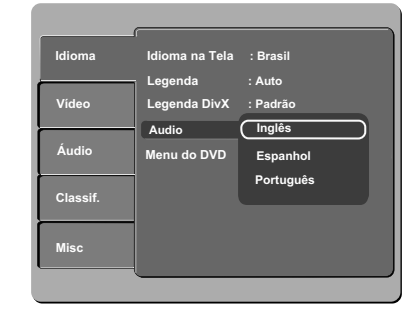

#### • Pressione SETUP.

- Pressione ▲ ▼ para selecionar Idiomas e, em seguida, pressione ►.
- Pressione ▲ ▼ para realçar uma das opções abaixo e, em seguida, pressione ►.

#### Audio

Selecione esta opção para alterar o idioma da trilha sonora.

#### Legenda

Selecione esta opção para alterar o idioma da legenda.

#### Menu do DVD

Selecione esta opção para alterar o idioma do menu do disco.

- Use ▲ ▼ para selecionar um idioma e OK para confirmar.
- S Repita as etapas C D para definir outros idiomas.

DICAS: A opção sublinhada é o ajuste padrão de fábrica. Pressione para voltar ao item anterior do menu.
Pressione SETUP para sair do item do menu

### Reprodução a partir de um disco

#### IMPORTANTE!

Se TECLA INVÁLIDA aparecer na tela da TV quando você pressionar um botão, isso significa que a função não está disponível no disco atual ou no momento.
Os discos e DVD players são projetados com restrições regionais. Antes de reproduzir um disco, certifique-se de que ele pertence à mesma zona que o aparelho.

#### Discos reproduzíveis

Com este DVD player, você pode reproduzir os seguintes discos:

**DVD Video** (Digital Versatile Disc)

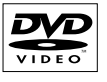

**DVD±RW** (DVD regravável) Formatos de áudio/vídeo ou arquivos MP3/WMA/JPEG/DivX®.

**DVD±R** (DVD gravável)

Formatos de áudio/vídeo ou

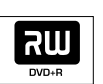

ភា៤

SIG

Recordable

ReWritable

arquivos MP3/WMA/JPEG/DivX®. **CD-R** (CD-gravável)

Formatos de áudio/vídeo ou arquivos MP3/WMA/JPEG/DivX®.

**CD-RW** (CD-regravável) Formatos de áudio/vídeo ou arquivos MP3/WMA/JPEG/DivX®.

**CD de áudio** (Compact Disc Digital Audio)

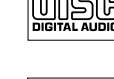

CD de vídeo (Formatos 1.0, 1.1e 2.0)

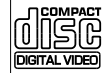

#### CD Supervídeo

Disco MP3

**Disco DivX®** (DivX® 3.11, 4.x, 5.x e 6.0)

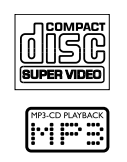

DIV

Formatos suportados

#### Faixas MP3/WMA

- As extensões de arquivos devem ser ·.mp3', ·.wma'.
- Formato JPEG/ISO
- Exibição de 30 caracteres no máximo.
- Freqüências de amostragem suportadas e taxas de bits correspondentes:
  32 kHz 64 - 320 kbps
  44,1 kHz, 48 kHz 80 - 320 kbps

#### Imagens JPEG

- As extensões de arquivos devem ser '.JPG', não '.JPEG'.
- Formato JPEG/ISO
- Apenas imagens estáticas com padrão DCF ou imagens JPEG, por exemplo, TIFF, podem ser exibidas.

#### Filmes DivX®

- As extensões de arquivos devem ser '.AVI,'
   '.MPG,' ou '.MPEG'.
- DivX® 3.11, 4.x, 5.x e 6.0
- Compensação exata de movimento Q-pel
- Reprodução GMC (Global Motion Compensation, Compensação global de movimento).

#### Dicas:

- O CD suporta no máximo 100 sessões e o DVD, 10 multibordas.
- Multibordas de DVD-R e DVD-RW só suportam discos finalizados.
- Multibordas de DVD+R e DVD+RW NÃO
- suportam discos finalizados e não finalizados.

**DICAS:** Alguns discos não podem ser reproduzidos neste DVD player devido à configuração e às características do disco ou devido à condição do software de criação e gravação utilizado.

### Recursos de reprodução

#### Como iniciar a reprodução do disco

- Ligue a TV no canal correto para o DVD player (por exemplo, 'EXT', '0' e 'AV').
- Pressione STANDBY-ON <sup>(1)</sup> para ligar o DVD player.
- Pressione OPEN CLOSE Ana parte frontal do DVD player.
- Você também pode manter pressionado o botão STOP 
  no controle remoto para abrir e fechar a bandeja de disco.
- Insira um disco na bandeja com a etiqueta voltada para cima e pressione OPEN/CLOSE
   .
  - → No caso de discos de dupla face, coloque o lado que deseja reproduzir voltado para cima.
- S A reprodução poderá ser iniciada automaticamente. Caso não seja, pressione PLAY/PAUSE ► II.
- Se aparecer um menu de disco na TV, consulte a página 17, "Uso do menu do disco".
- Se o bloqueio de canais foi ativado para o disco inserido, é necessário inserir sua senha de seis dígitos (consulte a página 30).
- Para obter mais informações sobre recursos de reprodução, consulte as páginas 16~21.

#### Dicas:

 Não vire o DVD player enquanto o disco estiver sendo carregado, reproduzido ou ejetado.
 Não feche a bandeja de disco manualmente mesmo que o aparelho esteja desligado.

#### Controles básicos da reprodução

A menos que haja uma instrução contrária, todas as operações descritas aqui baseiam-se na operação do controle remoto.

#### Pausa na reprodução

- Durante a reprodução, pressione PLAY/ PAUSE ► II para pausar a reprodução e exibir uma imagem estática. → Não haverá saída de som.
- Para continuar a reprodução, pressione PLAY/PAUSE II novamente.

#### Seleção de título/capítulo/faixa

- Pressione PREV | / NEXT > para ir para o título/capítulo/faixa anterior ou seguinte.
- Pressione DISPLAY para exibir a linha de texto de informações sobre o disco referentes a título/capítulo/faixa (exemplo: 00/08).
- Use o teclado alfanumérico (0 a 9) para digitar um número de título/capítulo/faixa válido e pressione OK.
  - → A reprodução pula para o título/capítulo/ faixa selecionado.

#### Parada da reprodução

#### ● Pressione STOP ■.

#### Dicas:

- O Protetor de tela será iniciado

automaticamente se a reprodução do disco for interrompida por 5 minutos.

— O aparelho passará automaticamente ao modo de espera Economia de energia se nenhum botão for pressionado dentro de 15 minutos após o fim da reprodução do disco.

#### Operações para reprodução de vídeo (DVD/CVD/SVCD)

Uso do menu do disco

Dependendo do disco, poderá aparecer um menu na tela da TV depois que ele for inserido.

Para selecionar um recurso ou item de reprodução

 Use as teclas AV
 ou o teclado numérico (0 a 9) no controle remoto e pressione OK para iniciar a reprodução.

Para acessar ou remover o menu
Pressione DISC MENU no controle remoto.

#### Mais zoom

Esta função permite ampliar a imagem na tela da TV e deslocar a imagem ampliada.

- Durante a reprodução, pressione ZOOM várias vezes para exibir a imagem em diferentes escalas.
  - → Use as teclas ▲▼▲▶ para deslocar uma imagem ampliada.
  - → A reprodução continuará.
- Pressione ZOOM várias vezes para retornar ao tamanho original.

#### Retomada da reprodução a partir do último ponto de interrupção

É possível continuar a reprodução dos cinco últimos discos, mesmo que o disco tenha sido ejetado (aberto) ou esteja no modo de espera. O Auto resume (Reinício automático) está ativado para os tipos de disco DVD,VCD,SVCD e CD.

 Insira um dos últimos cinco discos.
 Reproduzir do início, pressione PREV aparece durante a reprodução nos primeiros 10 segundos.

- Enquanto a mensagem estiver na tela da TV, pressione **PREV** para iniciar a reprodução do início.
  - A reprodução é reiniciada a partir do primeiro título (DVD) ou do começo do título/faixa (VCD/CDDA/SVCD).
- Para cancelar o modo de retomada
   → No modo de parada, pressione STOP novamente.

Dica:

- Para remover a mensagem da tela da TV, pressione DISPLAY.

#### Câmera lenta

Você pode avançar ou retroceder lentamente um disco durante a reprodução e selecionar uma velocidade diferente.

#### Para DivX<sup>®</sup>, DVD, VCD, SVCD

- A Pressione ▲ ▼ durante a reprodução para selecionar a velocidade necessária: 1/2, 1/4, 1/8 ou 1/16 (avanço ou retrocesso).
   → Não haverá saída de som.
- Para retornar à velocidade normal, pressione PLAY/PAUSE • II.

Pesquisa de frente para trás/de trás para frente

Você pode avançar ou retroceder um disco durante a reprodução e selecionar a velocidade de pesquisa desejada.

#### Para DivX<sup>®</sup>, DVD, VCD, SVCD, CD

Pressione ◄ ► diretamente ou pressione I◄
► por 2 segundos durante a reprodução para selecionar a velocidade necessária: 2X, 4X, 8X, 16X ou 32x (para frente ou para trás).
→ Não haverá saída de som (DVD/VCD) ou será ouvido um som intermitente (CD).

Para retornar à velocidade normal, pressione PLAY/PAUSE II.

Dica:

− No caso de CDs, o avanço ou o retrocesso rápido estão disponíveis somente quando a tecla |◀/ ▶| é pressionada por alguns segundos ou mais.

# Exibição de informações sobre a reprodução do disco

É possível visualizar as informações do disco (por exemplo, o número do título/capítulo/ faixa atual, o tempo total de reprodução ou o tempo restante no disco) sem interromper a reprodução.

#### Durante a reprodução, pressione DISPLAY repetidamente no controle remoto.

→ As informações disponíveis sobre o disco aparecem na tela da TV na seguinte seqüência.

#### Título/capítulo 1/1 Chapter 6/16 (DVD) Tempo (DVD) Repetir/ Repetir A-B/ Ângulo | Rep Off | 🕰 1/1 (DVD) Faixa (VCD) Tempo (VCD) Repetir/ Repetir A-B Rep Off \_\_\_\_ (VCD)

#### Seleção de título/capítulo/faixa

- Pressione > para selecionar Título/Capítulo ou Faixa e OK para acessar.
- Use o teclado alfanumérico de 0 a 9 para inserir um número válido.
- Pressione OK para confirmar.
  - A reprodução pula para o título/capítulo/ faixa escolhido.

#### Pesquisa por hora

- Quando as informações de Tempo aparecerem na tela da TV, pressione OK para acessá-las.
- Use o teclado alfanumérico de 0 a 9 para inserir uma hora válida (por exemplo, 0:34:27).
- Pressione OK para confirmar.
   → A reprodução pula para a hora escolhida.

#### Ângulo

- Quando as informações de Ângulo aparecerem na tela da TV, pressione < > para realçar Ângulo.
- Pressione OK repetidamente para selecionar um ângulo desejado diferente.
  - → A reprodução irá para o ângulo selecionado.

#### **Recursos especiais do DVD**

#### Reprodução de um título

#### Pressione **DISC MENU**.

- O menu de título do disco aparece na tela da TV.
- Pressione OK para confirmar.

#### Alteração do idioma de áudio

#### Para DVD

 Pressione AUDIO repetidamente para selecionar um dos idiomas de áudio.

#### Alteração do canal de áudio ParaVCD

 Pressione AUDIO para selecionar os canais de áudio disponibilizados pelo disco (LEFT, RIGHT, MIX, STEREO).

#### Legendas

 Pressione SUBTITLE repetidamente para selecionar um dos idiomas de legenda (se estiver disponível).

#### Recursos Special VCD e SVCD

#### Controle de reprodução (PBC)

#### Para VCD com o recurso de controle de reprodução (PBC) — somente versão 2.0

- Pressione DISC MENU para alterar entre 'PBC ON' (PBC LIGADO) e 'PBC OFF' (PBC DESLIGADO).
  - → Se você selecionar 'PBC ON', o menu do disco (se estiver disponível) aparecerá na TV.
  - → Use PREV I / NEXT I ou o teclado alfanumérico de 0 a 9 para selecionar uma opção de reprodução.

#### Durante a reprodução,

- → se você pressionar PREV I após os primeiros 5 segundos, a reprodução começará do início da faixa atual,
- → se pressionar PREV I nos primeiros 5 segundos, a faixa anterior será reproduzida.
- Durante a reprodução, pressione RETURN/ TITLE para voltar à tela do menu (se PBC estiver ativo).

#### Se desejar ignorar o menu de índice e reproduzir diretamente do começo.

 Pressione a tecla DISC MENU no controle remoto para desativar o controle de reprodução.

#### Reprodução de um disco DivX®

Este DVD player suporta a reprodução de filmes DivX<sup>®</sup> que você pode baixar do seu computador para um CD-R/RVV ou DVD±R/ RVV (consulte a página 32 para obter mais informações).

- Insira um disco DivX<sup>®</sup>.
   → O menu do disco de dados aparece na tela da TV.
- Pressione ▲ ▼ para selecionar a pasta e OK para abri-la.
- Pressione ▲ ▼ para selecionar uma faixa/ arquivo.
- Pressione OK para confirmar.
- Pressione SUBTITLE no controle remoto para ativar ou desativar a legenda.
- Se o disco DivX® oferecer legendas em diversos idiomas, o pressionamento de SUBTITLE mudará o idioma da legenda durante a reprodução.

#### Dicas:

Há suporte para arquivos de legenda com as extensões .srt, .smi, .sub, .ssa e .txt, mas eles não aparecem no menu de navegação de arquivos.
O nome do arquivo das legendas (.sub) deve ser salvo com o mesmo nome de arquivo do filme (.avi) na mesma pasta.

[Por exemplo, Pasta A: abc.avi e abc.sub]

#### Reprodução de MP3/WMA/ JPEG/Kodak/Fuji Picture CD

#### **IMPORTANTE!**

Você precisa ligar a TV e fazer o ajuste para o canal Video In correto. (Consulte a página 12 'Localização do canal a ser exibido').

#### Operação geral

- A Insira um disco.
  - → O tempo de leitura do disco pode exceder 30 segundos devido à complexidade da configuração do diretório/arquivo.
  - → As informações do menu do disco de dados e do ID3 (MP3) / Metadados (WMA) (incluindo pelo menos título, cantor e álbum) aparecem na tela da TV.

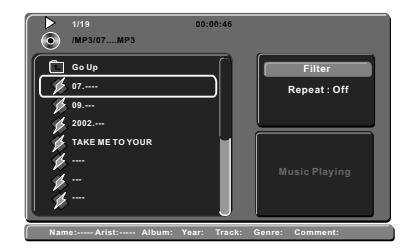

- Pressione ▲ ▼ para selecionar a pasta e OK para abri-la.
- Pressione ▲ ▼ para selecionar uma faixa/ arquivo.

**4** Pressione **OK** para confirmar.

#### Dicas:

 Se o arquivo em reprodução não for selecionado, as informações ID3/Meta desaparecerão.
 Se um arquivo jpeg for selecionado, uma visualização será exibida.

#### Seleção de reprodução

Durante a reprodução, você pode;

- Pressionar PREV | / NEXT > para selecionar a faixa/título anterior ou seguinte na pasta atual.
- Pressionar AV <> no controle remoto para girar/inverter os arquivos de imagem.
- Pressionar PLAY/PAUSE > II repetidamente para pausar/continuar a reprodução.

#### Para MP3/WMA,

#### Durante a reprodução,

- → se você pressionar PREV | ◄ após os primeiros 5 segundos, a reprodução começará do início da faixa atual,
- → se pressionar PREV I< nos primeiros 5 segundos, a faixa anterior será reproduzida.
- Durante a reprodução, pressione e mantenha pressionado PREV I◄ / NEXT ► por alguns segundos para acessar o avanço ou retrocesso rápido com a velocidade necessária: 2X, 4X, 8X, 16X ou 32X.

Dica:

 No caso de MP3, o avanço ou o retrocesso rápido está disponível somente quando a tecla ◄ ►I é pressionada por alguns segundos ou mais.

#### Ampliar / Reduzir imagem (JPEG)

- Durante a reprodução, pressione ZOOM repetidamente para exibir a imagem em diferentes escalas.
- Use  $\blacktriangle \forall \blacklozenge \forall$  para exibir a imagem ampliada.

# Reprodução com vários ângulos (JPEG)

- Durante a reprodução, pressione AV
   para girar a imagem na tela da TV.
- ▲ ▼: inverte a imagem verticalmente em 180°◄: gira a imagem no sentido anti-horário em 90°
- ►: gira a imagem no sentido horário em 90°

#### Dica:

 Talvez não seja possível reproduzir certos discos MP3/JPEG devido à configuração e às características do disco ou às condições da gravação.

### Operações de karaokê

# Reprodução de discos de karaokê

#### **IMPORTANTE!**

Você precisa ligar a TV e fazer o ajuste para o canal Video In correto. (Consulte a página 11 'Localização do canal a ser exibido').

#### Operação geral

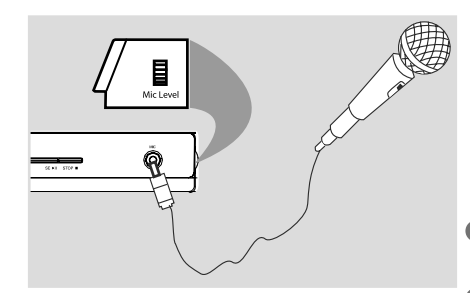

- Conecte um microfone à tomada MIC no painel frontal do DVD player.
- Pressione KARAOKE repetidamente para acessar o menu karaokê.
  - → Karaoke : Desligar aparece na tela da TV.
     → Pressione OK para ligar ou desligar o modo karaokê.
- Coloque um disco de karaokê e pressione PLAY/PAUSE > II.
- Ajuste o volume do microfone usando o botão MIC LEVEL do painel lateral do aparelho de DVD.

#### Dica:

 Antes de conectar o microfone, ajuste o volume do microfone para o nível mínimo, de modo a evitar reverberações.

#### Vocal

- É possível atenuar (reduzir o volume) dos vocais originais de um disco de karaokê.
- Pressione VOCAL repetidamente para escolher entre os vários modos diferentes de áudio.

#### Dica:

 A opção de Vocal pode não estar disponível em alguns discos.

#### Karaokê

- Pressione KARAOKE repetidamente para acessar o menu karaokê.
- Pressione ▲ ▼ para selecionar Karaoke, Tecla Shift, Mudança de tom, Eco e Cancelar voz.
- Quando Karaoke estiver selecionado, pressione OK para ligar ou desligar o karaokê.
- Quando Tecla Shift estiver selecionado, pressione ◄► para ajustar o valor do tom entre 0 e 14. Esta função permite ajustar o tom (registro) conforme o seu tom vocal de afinação.
- Quando Eco estiver selecionado, pressione
   ◄► para ajustar o valor do eco.
- Quando Cancela Voz estiver selecionado, pressione OK para ligar ou desligar o cancelamento de voz. Quando Desligado estiver selecionado, pressione ▲ ▼ para ativar a pontuação do karaokê.
- S Você também pode pressionar OK para selecionar as classes de pontuação.
   → As seqüências de seleção são Pontuação do karaokê – Desligado – Básico – Intermediário – Avançado

#### Dicas:

 A função de pontuação do karaokê só está disponível em discos DVD e VCD.
 A pontuação do karaokê só aparecerá na tela da TV quando o usuário marcar 30 pontos ou mais ao final de cada música.

### **Opções do menu do DVD**

Você pode fazer vários ajustes em itens como imagem e som usando o menu de configuração do DVD.

# Uso do menu de definição de idioma

 Pressione SETUP no controle remoto.
 O menu de configuração do sistema será exibido.

| Idioma   | Idioma na Tela | : Brasil |
|----------|----------------|----------|
| Vídeo    | Legenda DivX®  | : Padrão |
| Áudio    | Menu do DVD    | : Inglês |
| Classif. |                |          |
| Misc     |                |          |
|          |                |          |

- Pressione ▲ ▼ para selecionar Idiomas e, em seguida, pressione ►.
- In Pressione ▲ ▼ para selecionar um item e ► para acessá-lo.

Exemplo: Idioma na tela

- As opções para os itens selecionados serão exibidas.
- → Se a seleção no menu estiver esmaecida, isso significa que a função não está mais disponível ou que não é possível alterar o estado atual.
- JUse ▲ ▼ para selecionar uma opção e pressione OK para confirmar. Exemplo: English
  - → A seleção é feita e a definição do idioma, concluída.
- Bara sair, pressione SETUP.

#### ldioma na tela

Este menu contém várias opções para o idioma exibido na tela. Para obter detalhes, consulte a página 14.

#### Menu da legenda/áudio/DVD

Esses menus contêm várias opções de idioma para o áudio, as legendas e o menu do disco, as quais podem ser gravadas no DVD. Para obter detalhes, consulte a página 14.

#### Definição da fonte da legenda do DivX®

Você pode definir um tipo de fonte que suporte a legenda DivX® gravada.

Em Idiomas, pressione ▲ ▼ para selecionar Legenda DivX<sup>®</sup> e em seguida, pressione ►.

#### Padrão

Albanês, Dinamarquês, Holandês, Inglês, Finlandês, Francês, Gaélico, Alemão, Italiano, Curdo (Latino), Norueguês, Português, Espanhol, Sueco e Turco.

Use ▲ ▼ para selecionar uma opção e pressione OK para confirmar.

DICAS: A opção sublinhada é o ajuste padrão de fábrica. Pressione <br/>
Para voltar ao item anterior do menu. Pressione <br/>
SETUP para sair do item do menu

Uso do menu de configuração de vídeo

#### **I** Pressione **SETUP** no controle remoto.

→ O menu de configuração do sistema será exibido.

| Idioma   | Altura vs Largura | : 4:3       |
|----------|-------------------|-------------|
|          | Modo de Exibição  | Ajuste Alto |
| Vídeo    | Sistema de TV     | Multi       |
|          | Saída Vídeo       | Interlaced  |
| Áudio    | Smart Picture     | Padrão      |
|          |                   |             |
| Classif. |                   |             |
|          |                   |             |
| Misc     |                   |             |
|          |                   |             |
|          |                   |             |

- Pressione ▲ ▼ para selecionar Saída Vídeo e em seguida, pressione ►.
- Pressione ▲ ▼ para selecionar um item e ► para acessá-lo.
  - Exemplo: Sistema TV
  - → As opções para os itens selecionados serão exibidas.
  - → Se a seleção no menu estiver esmaecida, isso significa que a função não está mais disponível ou que não é possível alterar o estado atual.
- ④ Use ▲ ▼ para selecionar uma opção e pressione OK para confirmar. Exemplo: Multi
  - → A seleção é feita e a definição do idioma, concluída.
- Bara sair, pressione SETUP.

#### Configuração da proporção da imagem

O formato da imagem pode ser ajustado para caber em sua TV e deve estar disponível no disco que está sendo reproduzido. Caso contrário, o ajuste do formato não terá nenhum efeito na imagem.

Em 'Video', pressione ▲ ▼ para selecionar Proporção da imagem e em seguida, pressione ►.

#### 4:3

Selecione esta opção se você possui uma TV normal. A exibição será em 'tela cheia' com barras

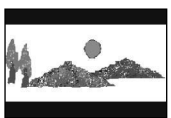

pretas nas partes superior e inferior da tela da TV.

**16:9** Selecione esta

widescreen

opção para TVs

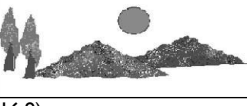

(taxa de quadros 16:9).

Use ▲ ▼ para selecionar uma opção e pressione OK para confirmar.

DICAS: A opção sublinhada é o ajuste padrão de fábrica. Pressione <br/>
Pressione SETUP para sair do item do menu

#### Modo de exibição

Use o modo de exibição para ajustar a imagem para que se adapte à largura e à altura da tela da TV.

Em 'Video', pressione ▲ ▼ para selecionar Modo vídeo e em seguida, pressione ►.

#### Preencher

Selecione esta opção para ajustar a imagem para cima ou para baixo e preencher toda a tela da TV.

#### Original

Selecione esta opção para preencher o tamanho original da tela (somente para DivX®/ MPEG).

#### Preenchimento na vertical

Selecione esta opção para ajustar a imagem para cima ou para baixo, preenchendo a tela de cima a baixo.

#### Preenchimento na horizontal

Selecione esta opção para ajustar a imagem para cima ou para baixo, preenchendo a tela de um lado ao outro.

#### Ajuste Auto

Selecione esta opção para obter o valor mínimo de preenchimento horizontal e vertical (como no formato Letter box).

#### Verif. pan

Selecione esta opção para obter o valor máximo de preenchimento horizontal e vertical.

Use ▲ ▼ para selecionar uma opção e pressione OK para confirmar.

#### Sistema da TV

Este menu contém as opções de seleção do sistema de cores correspondente ao da TV conectada. Para obter detalhes, consulte a página 13.

#### Saída vídeo

Esta configuração permite alterar a saída do sinal de vídeo entre YPbPr e P-Scan (Progressive Scan).

Em 'Video', pressione ▲ ▼ para selecionar Saída vídeo e em seguida, pressione ►.

#### Interlace

Selecione esta opção para a conexão entrelaçada (YPbPr).

#### P-Scan

Selecione esta opção quando quiser fazer uma conexão Progressive Scan (YPbPr) no DVD player com uma TV Progressive Scan.

Use ▲ ▼ para selecionar uma opção e pressione OK para confirmar.

DICAS: A opção sublinhada é o ajuste padrão de fábrica. Pressione <br/>
Pressione SETUP para sair do item do menu

#### Smart Picture

Este DVD player oferece quatro conjuntos predefinidos de ajustes de cores de imagem.

● Em 'Video', pressione ▲ ▼ para selecionar Smart Picture e, em seguida, pressione ►.

#### Padrão

Selecione esta opção para obter um ajuste padrão de imagem predefinido.

#### Intenso

Selecione esta opção para aumentar o brilho da imagem.

#### Suave

Selecione esta opção para suavizar a imagem.

#### Pessoal

Selecione esta opção para personalizar as cores da imagem, ajustando o brilho, o contraste, o matiz e as cores (saturação).

- Use ▲ ▼ para selecionar uma opção e pressione OK para confirmar.
- Se você selecionar PESSOAL, continue nas etapas 4~7.
  - → O menu de configuração será exibido.

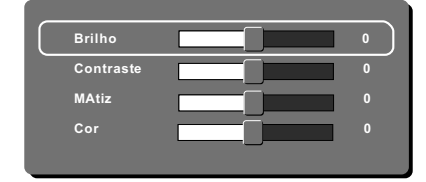

I Pressione ▲ ▼ para realçar uma das opções a seguir.

#### BRILHO

O aumento do valor intensifica o brilho da imagem e vice-versa. Selecione 0 para obter o ajuste médio.

#### CONTRASTE

O aumento do valor acentua o contraste da imagem e vice-versa. Selecione 0 para equilibrar o contraste.

#### MATIZ

O aumento do valor escurece a imagem e vice-versa. Selecione 0 para obter o ajuste médio.

#### COR

O aumento do valor intensifica as cores da imagem e vice-versa. Selecione 0 para equilibrar as cores.

- S Pressione ▲ ▼ para fazer o ajuste mais adequado às suas preferências.
- 6 Repita as etapas 4 ~ 5 para ajustar outras funções de cores.
- Pressione OK para confirmar ou sair.

DICAS: A opção sublinhada é o ajuste padrão de fábrica. Pressione <br/>
Para voltar ao item anterior do menu.<br/>
Pressione SETUP para sair do item do menu

Uso do menu de configuração de áudio

#### Pressione SETUP no controle remoto.

 O menu de configuração do sistema será exibido.

| Idioma   | Saída Digital | : Todos |
|----------|---------------|---------|
|          | Modo Noturno  | : Desl. |
| Vídeo    | Amostra Desc. | Ligado  |
| Áudio    |               |         |
| Classif. |               |         |
| Misc     |               |         |
|          |               |         |

- Pressione ▲ ▼ para selecionar Audio e em seguida, pressione ►.
- Pressione ▲ ▼ para selecionar um item e ► para acessá-lo.

#### Exemplo: Modo noite

- → As opções para os itens selecionados serão exibidas.
- → Se a seleção no menu estiver esmaecida, isso significa que a função não está mais disponível ou que não é possível alterar o estado atual.
- Use ▲ ▼ para selecionar uma opção e pressione OK para confirmar. Exemplo: Ligado
   → A seleção é feita e a definição é concluída.
- 9 Para sair, pressione SETUP.

#### Saída digital

Selecione esta opção se você fizer a conexão com um decodificador/receptor multicanal.

Em 'Audio', pressione ▲ ▼ para selecionar Saída digital e em seguida, pressione ►.

#### Todas

Selecione esta opção se o dispositivo conectado possui um decodificador multicanal interno que suporte um dos formatos de áudio multicanal (Dolby Digital, MPEG-2).

#### PCM

Selecione esta opção se o aparelho conectado não tiver recursos para decodificar áudio multicanal. O DVD player converterá os sinal multicanais Dolby Digital e MPEG-2 em PCM (Pulse Code Modulation, Modulação do código de pulso).

#### Desl

Selecione esta opção para desativar a saída de áudio digital. Por exemplo, quando você usar os soquetes AUDIO OUT para fazer a conexão com uma TV ou com um sistema estéreo.

2 Use ▲ ▼ para selecionar uma opção e pressione OK para confirmar.

#### Dicas:

 Se a Saída digital estiver ajustada para Tudo, todas as configurações de áudio, exceto MUDO, ficarão inválidas.

 Se Saída digital estiver ajustada para Todos durante a reprodução dos arquivos MPEG e MP3/WMA, o aparelho enviará sinais PCM.

DICAS: A opção sublinhada é o ajuste padrão de fábrica. Pressione ◄ para voltar ao item anterior do menu. Pressione SETUP para sair do item do menu

#### Modo noturno

Este modo otimiza a reprodução do som em volume baixo. As saídas altas de volume serão atenuadas e as saídas baixas de volume serão aumentadas para um nível audível.

Em 'Audio', pressione ▲ ▼ para selecionar Modo noturno e em seguida, pressione ►.

#### Ligado

Selecione esta opção para definir uma saída de volume baixo. Esta função só está disponível para discos de filmes com modo Dolby Digital.

#### Desl

Desliga o recurso Modo noite. Selecione esta opção quando quiser desfrutar da dinâmica total do som Surround.

Use ▲ ▼ para selecionar uma opção e pressione OK para confirmar.

#### Amostragem descendente

Você pode ativar ou desativar o sinal digital para obter melhor qualidade de saída de som.

Em 'Audio', pressione ▲ ▼ para selecionar Amostras Desl e em seguida, pressione ►.

#### Desl

Selecione esta opção para desativar a função de amostragem descendente.

#### Ligado

Selecione esta opção para ativar a taxa de amostragem descendente.

Use ▲ ▼ para selecionar uma opção e pressione OK para confirmar.

DICAS: A opção sublinhada é o ajuste padrão de fábrica. Pressione <br/>
Para voltar ao item anterior do menu. Pressione <br/>
SETUP para sair do item do menu

Uso do menu de configuração de classificação

#### Pressione SETUP no controle remoto.

 O menu de configuração do sistema será exibido.

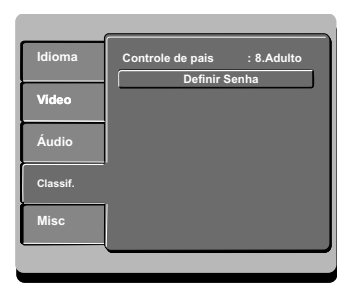

- Pressione ▲ ▼ para selecionar Classif. e, em seguida, pressione ►.
- I Pressione ▲ ▼ para selecionar um item e ► para acessá-lo. Exemplo: Controle de Pais
  - As opções para os itens selecionados serão exibidas.
  - → Se a seleção no menu estiver esmaecida, isso significa que a função não está mais disponível ou que não é possível alterar o estado atual.
- Use ▲ ▼ para selecionar uma opção e pressione OK para confirmar. Exemplo: 8 Adulto
   → A seleção é feita e a definição é concluída.
- I Para sair, pressione SETUP.

#### Configurações do nível de classificação

Dependendo do DVD, você pode ser solicitado a alterar o nível de controle familiar durante a reprodução do disco. Os níveis de classificação vão de I a 8 e dependem do país. Você pode proibir a reprodução de certos discos não apropriados para seus filhos ou reproduzir alguns discos com cenas alternativas.

- Em 'Classif', pressione ▲ ▼ para selecionar ' Controle de pais ' e em seguida, pressione ►.
- 2 Use o teclado alfanumérico de 0 a 9 para inserir a senha de quatro digitos. (consulte na pagina 30 'Alteração de senha', e, em seguida, pressione ►.

#### I. Seg. Crian.

Livre; aceitável para expectadores de todas as idades.

#### 2. G

Público em geral; recomendado como aceitável para espectadores de todas as idades.

#### 3. PG

Recomenda-se orientação familiar.

#### 4. PG – 13

Inadequado para crianças com menos de 14 anos.

#### 5. PG – R

Orientação dos pais; é recomendável que os pais não permitam a exibição para menores de 18 anos.

#### 6. R

Restrito; é recomendável apenas sob a supervisão dos pais ou de um adulto responsável.

#### 7. NC – 17

Impróprio para menores de 18 anos; exibição não recomendada para menores de 18 anos.

#### 8.Adulto

Material adulto; deve ser exibido apenas para adultos, devido à presença de conteúdo visual sexual ou violento ou ao linguajar.

DICAS: A opção sublinhada é o ajuste padrão de fábrica. Pressione <br/>
Pressione SETUP para sair do item do menu

- Use ▲ ▼ para selecionar uma opção e pressione OK para confirmar.
  - Selecione 8 Adulto para desativar o nível de controle familiar e permitir que todos os discos sejam reproduzidos.
- Os DVDs classificados acima do nível selecionado não serão exibidos a menos que você digite sua senha de quatro dígitos. (consulte 'Alteração de senha' nesta página)

#### Dicas:

 Esta função não limitará a exibição do disco se o fabricante não o tiver codificado.

– VCDs, SVCDs e CDs não têm indicação de nível, de modo que o controle familiar não tem efeito sobre esse tipo de discos. Isso também se aplica à maioria dos DVDs ilegais.

– Alguns DVDs não são codificados com uma classificação, embora a classificação do filme possa aparecer impressa na capa do disco. O recurso de nível de classificação não proíbe a reprodução desses discos.

#### Alteração de senha

É necessário digitar a senha de quatro dígitos para reproduzir um disco proibido ou quando for solicitada uma senha.

- Im Classificação, pressione ▲ ▼ para selecionar Definir senha e em seguida, pressione OK.
  - Você será solicitado a digitar sua senha de quatro dígitos.

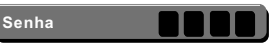

- Use o teclado alfanumérico 0-9 para digitar a senha antiga.
  - → Quando fizer isso pela primeira vez, digite a senha padrão '0000'.
- Se você esquecer da senha antiga, digite a senha padrão '0000'.
- Pressione OK de novo para introduzir uma nova senha de quatro digitos.
  - ➔ A nova senha de quatro digitos ficará valendo.

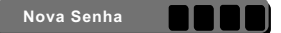

Pressione OK para confirmar.

DICAS: A opção sublinhada é o ajuste padrão de fábrica. Pressione <br/>
Para voltar ao item anterior do menu. Pressione <br/>
SETUP para sair do item do menu

Uso do menu de configuração de diversos

#### Pressione SETUP no controle remoto.

 O menu de configuração do sistema será exibido.

| Idioma   | Us     | ar Ajuste Padrão |   |
|----------|--------|------------------|---|
|          | Re     | gistro DivX      |   |
| Video    | Volume | 63               | 3 |
| Áudio    |        |                  |   |
|          |        |                  |   |
| Classif. |        |                  |   |
| Misc     |        |                  |   |
|          |        |                  |   |
|          |        |                  | _ |

- Pressione ▲ ▼ para selecionar Diversos e, em seguida, pressione ►.
- Pressione ▲ ▼ para selecionar um item e OK para acessá-lo.

Exemplo: Usar ajuste padrão

- As opções para os itens selecionados serão exibidas.
- → Se a seleção no menu estiver esmaecida, isso significa que a função não está mais disponível ou que não é possível alterar o estado atual.
- Use ▲ ▼ para selecionar uma opção e pressione OK para confirmar.

#### Exemplo: Não

- → A seleção é feita e a definição do idioma, concluída.
- S Para sair, pressione SETUP.

#### Restauração dos ajustes originais

#### A seleção da função Padrão

restaura todas as opções e ajustes pessoais para o padrão de fábrica, com exceção da senha para o nível de classificação.

Em Diversos, pressione ▲ ▼ para selecionar Usar ajustes de fábrica e, em seguida, pressione OK.

→ O menu aparecerá na TV.

| Usar Ajı | uste Padrão |
|----------|-------------|
| Sim      | Não         |

#### Sim

Selecione esta opção para restaurar os ajustes padrão de fábrica.

#### Não

Selecione esta opção para fechar o menu.

Use ▲ ▼ para selecionar uma opção e pressione OK para confirmar.

DICAS: A opção sublinhada é o ajuste padrão de fábrica. Pressione <br/>
Pressione SETUP para sair do item do menu

Controle do volume

- Image: Em Diversos, pressione ▲ ▼ para selecionar { Volume 63 }.
- Use esta seleção para ajustar o volume da caixa acústica que melhor se adapte às suas preferências.

→ A faixa vai de { **0 - 63** }

#### Código de registro DivX®

O código de registro DivX<sup>®</sup> permite alugar ou comprar filmes usando o serviço DivX<sup>®</sup> da Internet. Para obter mais informações, visite o site: http://vod.divx.com

- Em Diversos, pressione ▲ ▼ para selecionar Registro DivX<sup>®</sup> e, em seguida, pressione OK .
   → O código de registro será exibido.
- Use o código de registro para alugar ou comprar filmes do serviço Registro DivX<sup>®</sup> no site http://vod.divx.com.
  - Siga as instruções e baixe o vídeo do computador em um CD-R/RW para reprodução neste DVD player.

Dica:

– Todos os filmes baixados do Registro Div $X^{\circledast}$ só podem ser reproduzidos neste DVD player.

DICAS: A opção sublinhada é o ajuste padrão de fábrica. Pressione <br/>
Para voltar ao item anterior do menu. Pressione <br/>
SETUP para sair do item do menu

# Especificações

#### PADRÃO DA TV (PAL/50Hz) (NTSC/60Hz)

| Número de linhas | 625         | 525        |
|------------------|-------------|------------|
| Reprodução       | Multipadrão | (PAL/NTSC) |

#### **DESEMPENHO DE VÍDEO**

| Vídeo DAC      | 12 bits, 108 MHz |
|----------------|------------------|
| YPbPr          | 0,7 Vpp ~ 75 ohm |
| Saída de vídeo | I Vpp ~ 75 ohm   |

#### FORMATO DO VÍDEO

| Digital    | MPEG 2 para DVD, SVCD |
|------------|-----------------------|
| Compressão | MPEG I para VCD       |
| DivX®      |                       |

| DVD<br>Resolução<br>horizontal<br>Resolução<br>vertical | <b>50 Hz</b><br>720 pixels<br>576 linhas | <b>60 Hz</b><br>720 pixels<br>480 linhas |
|---------------------------------------------------------|------------------------------------------|------------------------------------------|
| <b>VCD</b><br>Resolução                                 | <b>50 Hz</b><br>352 pixels               | <b>60 Hz</b><br>352 pixels               |
| horizontal<br>Resolução                                 | 288 linhas                               | 240 linhas                               |

| DESEMPENHO DE ÁUDIO     |            |                 |  |
|-------------------------|------------|-----------------|--|
| Conversor DA            | 24 bits,   | 192 kHz         |  |
| DVD                     | fs 96 kHz  | 4 Hz - 44 kHz   |  |
|                         | fs 48 kHz  | 4 Hz - 22 kHz   |  |
| SVCD                    | fs 48 kHz  | 4 Hz - 22 kHz   |  |
|                         | fs 44,1 kH | z 4 Hz - 20 kHz |  |
| CD/VCD fs 44,1 kH       | z          | 4 Hz - 20 kHz   |  |
| Sinal/ruído (1 kHz)     |            | > 90 dB         |  |
| Faixa dinâmica (1 kHz)  |            | > 80 dB         |  |
| Cross-talk (1 kHz)      |            | > 70 dB         |  |
| Distorção/ruído (1 kHz) |            | > 65 dB         |  |
| MPEG MP3                |            | MPEG Audio L3   |  |
|                         |            |                 |  |

### CONEXÕES

| Saída YPbPr         | Cinch 3x                  |
|---------------------|---------------------------|
| Saída de vídeo      | Cinch (amarelo)           |
| Saída de áudio (E+I | D)Cinch (vermelho/branco) |
| Saída digital       | l coaxial                 |
|                     | IEC60958 para CDDA / LPCM |
|                     | IEC61937 para MPEG 1/2,   |
|                     | Dolby Digital             |
|                     |                           |

#### GABINETE

| Dimensões (l x a x p) | 360 x 38 x 209 mm      |
|-----------------------|------------------------|
| Peso Bruto            | Aproximadamente 1,9 kg |

110 - 240V; 50/60Hz < 10 W < 1 W

#### FORMATO DE ÁUDIO

vertical

| Digital | MPEG/AC-3/                            | comprimido                                                           | <b>CONSUMO DE ENERGIA</b>                     |
|---------|---------------------------------------|----------------------------------------------------------------------|-----------------------------------------------|
| -       | PCM                                   | Digital<br>16, 20, 24 bits                                           | Faixa de voltagem                             |
|         | MP3 (ISO 9660)                        | fs, 44, 1, 48, 96 kHz<br>96, 112, 128, 256                           | da fonte de alimentação<br>Consumo de energia |
|         | , , , , , , , , , , , , , , , , , , , | kbps e taxa de<br>transferência<br>variável fs, 32, 44, I,<br>48 kHz | Consumo no<br>modo de espera                  |

Som estéreo analógico

Downmix compatível com Dolby Surround do som Dolby Digital multicanal

# Soluções de problemas

#### AVISO

Nunca tente consertar você mesmo o sistema, pois isso invalidará a garantia. Não abra o sistema, pois existe risco de choque elétrico.

Se ocorrer uma falha, verifique os pontos listados abaixo antes de encaminhar o sistema para conserto. Se não conseguir corrigir um problema seguindo estas dicas, consulte seu distribuidor ou a Philips para obter assistência.

| Problemas                                                                 | Soluções                                                                                                    |  |
|---------------------------------------------------------------------------|----------------------------------------------------------------------------------------------------|--|
| Não acontece nada quando ligo o<br>gravador.                              | <ul> <li>Pressione o botão STANDBY-ON na parte da frente do<br/>DVD player para ligar o sistema.</li> <li>Certifique-se de que haja energia na tomada AC.</li> </ul>                                                                                                    |  |
| O controle remoto não funciona.                                           | <ul> <li>Aponte o controle remoto diretamente para o sensor<br/>existente na parte da frente do DVD player (não para a<br/>TV).</li> <li>Remova quaisquer obstáculos entre o DVD player e o<br/>controle remoto.</li> <li>As pilhas estão fracas; substitua-as.</li> <li>Verifique a polaridade das pilhas conforme indicado no<br/>controle remoto (sinais + e -).</li> </ul>                                                                                                    |  |
| Nenhuma imagem é exibida.                                                 | <ul> <li>Ligue a TV e coloque no canal de entrada de vídeo (Video<br/>In) correto para DVD player. Uma outra opção é ir para o<br/>canal 1 da TV e pressionar para baixo o botão de seleção<br/>de canais no controle remoto da TV até que o programa<br/>de TV seja exibido.</li> <li>Verifique a conexão de vídeo entre o DVD player e a TV.</li> </ul>                                                                                                    |  |
| A imagem aparece distorcida ou em<br>preto e branco durante a reprodução. | <ul> <li>O disco não corresponde ao padrão do sistema de cores da TV (PAL/NTSC).</li> <li>O disco está sujo; limpe-o.</li> <li>Às vezes, pode existir uma leve distorção de imagem. Isso não é um defeito.</li> <li>Para desativar a função Progressive Scan manualmente;</li> <li>I) Desative o modo Progressive Scan da TV (ou ajuste para o modo de entrelace).</li> <li>2) Pressione OPEN/CLOSE para abrir a bandeja de disco do DVD player.</li> <li>3) Pressione 'I' no teclado alfanumérico por alguns segundos.</li> </ul> |  |
| Nenhum som é emitido.                                                     | <ul> <li>Verifique as conexões de áudio. As tomadas vermelha e<br/>branca devem estar conectadas corretamente.</li> <li>Ajuste corretamente a saída digital, com base no<br/>equipamento conectado ao DVD player.</li> </ul>                                                                                                    |  |
| O disco não é reproduzido.                                                | <ul> <li>Insira o disco com o rótulo voltado para cima.</li> <li>Código de região incorreto.</li> <li>Tipo de disco incorreto. Leia o capítulo "Reprodução -<br/>Discos reproduzíveis" para obter informações detalhadas.</li> <li>Certifique-se de que o disco não esteja arranhado ou<br/>deformado. Limpe-o ou substitua-o por um novo.</li> <li>Verifique se o disco tem algum defeito experimentando<br/>outro.</li> </ul>                                                                                                    |  |
| A proporção da imagem na tela não<br>pode ser alterada.                   | <ul> <li>A proporção da imagem é fixa no disco DVD.</li> <li>Dependendo da TV, pode ser possível alterar a proporção da imagem.</li> </ul>                                                                                                    |  |

Precisa de ajuda? Visite-nos em www.philips.com/support

# Soluções de problemas

| Problemas                                                                  | Soluções                                                                                                    |
|----------------------------------------------------------------------------|----------------------------------------------------------------------------------------------------|
| Não é possível selecionar alguns itens<br>no menu de sistema/configuração. | <ul> <li>Pressione o botão STOP duas vezes antes de selecionar o<br/>menu de sistema/configuração.</li> <li>Dependendo da disponibilidade no disco, alguns itens de<br/>menu não podem ser selecionados.</li> </ul>                                                                                                    |
| O DVD player não inicia a reprodução.                                      | <ul> <li>Insira um disco legível com o lado de reprodução voltado para baixo.</li> <li>Verifique o tipo do disco, o sistema de cores (PAL/NTSC) e o código de região.</li> <li>Verifique se há arranhões ou manchas no disco.</li> <li>Pressione SETUP para desligar a tela do menu de configuração.</li> <li>Talvez seja necessário inserir a senha para alterar o nível de controle de pais ou desbloquear o disco para reprodução.</li> <li>Talvez haja condensação de umidade dentro do sistema. Remova o disco e deixe o sistema ligado por cerca de uma hora.</li> <li>Desconecte o cabo de alimentação da tomada da parede por alguns minutos. Reconecte o cabo de alimentação e tente usá-lo novamente da maneira normal.</li> </ul>                     |
| A imagem congela<br>momentaneamente durante a<br>reprodução.               | <ul> <li>Verifique se há marcas de dedo/arranhões no disco e<br/>limpe-o com um pano macio, esfregando do centro para<br/>a borda.</li> </ul>                                                                                                    |
| Não foi possível selecionar Progressive<br>Scan ligado/desligado.          | – Verifique se a saída do sinal de vídeo está ajustada para<br>YPbPr.                                                                                                    |
| Não reproduz filmes DivX®.                                                 | <ul> <li>-Verifique se o arquivo DivX<sup>®</sup> está codifi cado no modo<br/>'Home Theatre' com o codifi cador DivX<sup>®</sup> 5.x.</li> <li>-Verifique se o filme DivX<sup>®</sup> baixado é um arquivo completo.</li> </ul>                                                                                                    |
| Ausência de som durante a<br>reprodução de filmes DivX®.                   | <ul> <li>lalvez este DVD player nao ofereça suporte ao codec de<br/>áudio.</li> </ul>                                                                                                    |
| Filmes DivX® não são repetidos.                                            | <ul> <li>Verifique se o tamanho do arquivo do filme nao supera o<br/>tamanho do arquivo do disco enquanto é baixado.</li> </ul>                                                                                                    |
| Determinados arquivos DivX® não são<br>reproduzidos ou são ignorados.      | <ul> <li>Verifique se a extensão do nome do arquivo está correta.<br/>Você pode verificar isso usando um PC com CD-ROM</li> <li>O aparelho foi projetado para reproduzir somente discos<br/>DVD,VCD, CD de áudio, MP3 e DivX<sup>®</sup>. Outros formatos<br/>de áudio digitais como áudio líquido, RM (RealMedia),WAV<br/>ou arquivos sem áudio como '.doc', '.txt', '.pdf' não são<br/>suportados.</li> <li>Tente reproduzir os arquivos DivX<sup>®</sup> com problema em um<br/>computador. Se não funcionar, talvez o arquivo de origem<br/>esteja danificado.</li> <li>Tente fazer novamente o download do arquivo de uma<br/>origem diferente ou, se foi você que o criou, crie-o<br/>novamente e Verifique se as configurações estão corretas.</li> </ul> |

DICAS: \*DivX é uma opção disponível somente para determinados modelos

### Glossário

Analógico: som não convertido em números. O som analógico varia, enquanto o som digital tem valores numéricos específicos. Essas tomadas enviam áudio por meio de dois canais, o esquerdo e o direito.

Proporção da imagem: a relação dos tamanhos vertical e horizontal de uma imagem exibida. A relação horizontal versus vertical das TVs convencionais é 04:03, e a das widescreens é 16:9.

Tomadas AUDIO OUT: tomadas na parte traseira do sistema de DVD que enviam áudio para outro sistema (TV, estéreo, etc.).

Taxa de bits: quantidade de dados usados para uma determinada duração de música; medida em kilobits por segundo ou kbps. Ou a velocidade em que você grava. Como regra geral, quanto maior a taxa de bits, ou quanto mais alta a velocidade de gravação, melhor será a qualidade do som. No entanto, taxas mais altas de bits ocupam mais espaço em disco.

Capítulo: seções de um filme ou programa musical em um DVD, menores do que os títulos. O título compõe-se de diversos capítulos. A cada capítulo atribui-se um número de capítulo, para permitir a localização do capítulo desejado.

Tomadas Component Video Out: tomadas na parte de trás do sistema de DVD que enviam vídeo de alta qualidade para uma TV que possui tomadas Component Video In (R/G/B,Y/Pb/Pr, etc.).

Menu de discos: exibição de uma tela preparada para permitir a seleção de imagens, sons, legendas, diversos ângulos, etc. gravados em um DVD.

Digital: Som convertido em valores numéricos. O som digital está disponível quando você usa tomadas DIGITAL AUDIO OUT coaxiais ou ópticas. Essas tomadas enviam áudio por meio de diversos canais em vez de apenas dois, como no caso do som analógico.

DivX<sup>®</sup> 3,11/4.x/5.x/6.0: codec do DivX<sup>®</sup> é uma tecnologia de compactação de vídeo com base em MPEG-4 de patente requerida, desenvolvida pela DivX<sup>®</sup> Networks, Inc. É capaz de reduzir vídeos digitais o suficiente para possibilitar sua transferência pela Internet, sem perder sua alta qualidade visual.

Dolby Digital: sistema de som Surround desenvolvido pela Dolby Laboratories que contém até seis canais de áudio digital (frontal esquerdo e direito, surround esquerdo e direito, central e subwoofer).

JPEG: formato de imagem digital estática muito utilizado. Sistema de compactação de dados de imagem estática proposto pelo Joint Photographic Expert Group, que apresenta pequena perda de qualidade de imagem apesar da elevada taxa de compactação. MP3: formato de arquivo com um sistema de compactação de dados de áudio. MP3' é a abreviação de Motion Picture Experts Group I (ou MPEG-I) Audio Layer 3. Com o formato MP3, um CD-R ou CD-RW pode conter cerca de I0 vezes mais volume de dados do que um CD comum.

Multicanal: o DVD é especificado para que cada faixa de som constitua um campo sonoro. O conceito multicanais refere-se a uma estrutura de faixas de som com três ou mais canais.

Controle de pais: função do DVD que limita a reprodução do disco de acordo com a idade dos usuários e com o nível de limitação de cada país. A restrição varia de um disco para outro. Quando ativada, a reprodução será proibida se o nível do software for maior do que o nível definido pelo usuário.

PCM (Pulse Code Modulation, Modulação do código de pulso): sistema para converter sinal sonoro analógico em sinal digital para processamento posterior, sem o uso de compactação de dados na conversão.

Controle de reprodução (PBC): refere-se ao sinal gravado em CDs de vídeo ou SVCDs para o controle da reprodução. Usando telas de menu gravadas em CDs de vídeo ou SVCDs que suportam PBC, você pode desfrutar de softwares interativos ou que tenham funções de pesquisa.

Progressive Scan: exibe todas as linhas horizontais de uma imagem de uma só vez, como um quadro de sinal. Esse sistema pode converter o vídeo entrelaçado do DVD em formato progressivo para uma exibição progressiva. O Progressive Scan aumenta significativamente a resolução vertical.

Código de região: sistema que só permite a reprodução de discos na região previamente designada. Esta unidade só executa discos que tenham códigos de região compatíveis.Você pode encontrar o código de região de sua unidade no rótulo do produto.Alguns discos são compatíveis com mais de uma região (ou ALL – Todas as regiões).

Título: maior seção de um recurso filmico ou musical em um DVD, música, software de video ou o álbum inteiro de um software de áudio. A cada título atribui-se um número para permitir a localização do título desejado.

Tomada VIDEO OUT: tomada na parte de trás do sistema de DVD que envia sinais de vídeo à TV.

WMA: Windows Media Audio. Refere-se a uma tecnologia de compactação de áudio desenvolvida pela Microsoft Corporation. Os dados WMA podem ser codificados usando-se o Windows Media Player versão 9 ou o Windows Media Player para Windows XP. Os arquivos são reconhecidos por sua extensão ".WMA".

#### LISTA DE SERVIÇO AUTORIZADO

ACRE CRUZEIRO DO SUL RIO BRANCO

68-33224432

68-32249116

82-5222367

82-32417237

82-4213452

82-32811305

96-2175934

96-2811080

92-36333035

92-36633366 92-32324252

75-4211128

77-36117592

77-4814335

77-4412381 77-34541183

71-36218288

75-32782767

75-6212839 75-4271454

73-2815181

75-32232882

75-2213427 73-32541664

73-2315995

74-36410202

75-32512358

73-36137777

77-2613003

74-36211323

73-35254141

74-36116456

74-36111002

71-3784021 75-4241908

75-32811349

77-4311890

75-2761853 71-32473659

71-2675000

71-32072070

71-33356233 75-32413171

74-5413143

75-32611794

75-36314470 73-30111600

75-6413710

77-34241183

88-5310133

88-6910019 88-5212501

85-32875506

85-40088555

88-36531223

88-35810512

88-6312030

88-35112667

88-4231938 88-5841271

88-36110605

88-36713336

88-6341233

61-32269898

27-3256125

58-32217642

RO BRANCO ARAPIRACA

MACELO PALMEIRA DOS INDIOS UNIAO DOS PALM

AMAPÁ

MACAPA SANTAN

AMAZONAS MANAUS

MANAUS

**BAHIA** ALAGO**I**NHAS BARREIRAS BOM IESUS DA LAPA BRUMADO CAETITE CAMACAR CICERO DANTAS CRUZ DAS ALMAS ESPLANADA EUNAPOLIS FEIRA DE SANTANA FEIRA DE SANTANA GANDU LHEUS IRECE ITABERABA **I**TABUNA TAPETINGA JEQUIE JUAZEIRO UAZERO LAURO DE EREITAS MURITIBA PAULO AFONSC POCOES RIBEIRA DO POMBAL SALVADOR SALVADOR SALVADOR SALVADOR SALVADOR SANTO AMARO SENHOR DO BONFIN SERRINHA STO ANTONIO JESUS TEIXEIRA DE FREITAS VALENCA VITORIA DA CONOUISTA CEARÁ BREIO SANTO CRATEUS CRATO FORTALEZA FORTALEZA

IBIAPINA IGUATU TAPPOCA IUAZEIRO DO NORTE LIMOEIRO DO NORTE OROS SOBRAL TIANGUA UBAJARA DISTRITO FEDERAL

BRASILA BRASILIA GAMA

ESPÍRITO SANTO ALEGRE BAIXO GUANDU

BARRA S FRANCISCO CASTELO COLAT**I**NA GUARAPAR **UNHARES** S GABRIEL DA PALHA SAO MATEUS VILA VELHA VITORIA GOÍAS ANAPOLIS CACU CALDAS NOVAS CATALAO FORMOSA GOIANIA GOIANIA GOIATUBA **INHUMAS** PAMER TAPURANGA **I**TUMB**I**ARA IUSSARA MINEROS PIRES DO RIO RIALMA RIO VERDE TRINDADE URUACU 1ARANHÃC ACAILANDIA BACABAL BAISAS CAROLINA CAXIAS CHAPADINHA CODO CODO COELHO NETO MPERATRIZ PEDREIRAS PRESIDENTE DUTRA SANTA NES SAO JOSE DE RIBAMAR SAO LUIS SAO LUIS MATO GROSSO ALTA FLORESTA ALTO ARAGUA BARRA DO GARGAS CUIABA LUCAS DO RIO VERDE PONTES E LACERDA PRIMAVERA DO LESTE RONDONOPOLIS SINOP TANGARA DA SERRA VARZEA GRANDE MATO GROSSO DO SUL AMAMBA CAMPO GRANDE CAMPO GRANDE CAMPO GRANDE DOURADOS MINHEMA NAVIRAI NOVA ANDRADINA PONTA PORA **RIO BRILHANTE** TRES LAGOAS

# MINAS GERAIS ALFENAS

61-33016666 61-5564840 ALMENARA ANDRADAS ARAXA ARAXA ARCOS 28-35526349 27-37321142 BARBACENA 27-37562245 BELO HORZONTE 28-35420482 27-37222288 BELO HORIZONTE BELO HORIZONTE 27-33614355 BELO HORZONTE 27-33710148 BELO HORIZONTE 27-37271153 27-37633806 BELO HORIZONTE BELO HORIZONTE 27-32891233 BETIM BOM DESPACHO 27-32233899 BOM DESPACHO CARANGOLA 62-3243562 CASSIA CONGONHAS 64-6561811 64-4532878 64-4412786 CONS LAFA CONTAGEM 61-6318166 CONTAGEM 62-3291909 62-32292908 CORONEL FABRICIANC 94-34952272 62-5111840 FORMIGA 62-4511184 62-4511184 62-3551484 64-34310837 FRUTAL GOV. VALADARES GUAXUPE 62-3731806 GUAXUPE 61-6228515 64-6618255 PATINGA ITABIRA 64-4611133 TAIUBA 62-3971320 ITAPECERICA ITAPECERICA ITAPECERICA ITAUNA ITUIUTABA 64-36210173 62-5051505 62-3571285 IOAO MONLEVADE JOAO MONLEVADI JOAO PINHEIRO 99-35381889 99-36212794 UZ DE FORA 99-5410113 LAGOA DA PRATA LAVRAS 98-7311335 99-35212377 98-4711364 MANHUACU 99-36611277 99-36612942 98-34731351 MONTE CARMELO MONTE SANTO DE MINAS MONTES CLAROS 99-35244969 MURIAE 99-36423142 99-36631815 MUZAMBINHO NANUQUE NOVA LIMA 98-36537553 98-2241581 OLIVEIRA 98-32323236 98-32315276 PARA DE MINAS PARA DE MINAS PARACATU PASSOS 66-35212460 66-4811726 66-4011394 PATOS DE MINAS PATROCINIO PITANGU 65-3623042 PUMH 65-5491333 65-2662326 POCOS DE CALDAS POCOS DE CALDAS 66-4981682 PONTE NOVA 66-4233888 66-5314592 65-3261431 POUSO ALEGRE S SEBASTIAO PARAISO S SEBASTIAO PARAISO 65-6826502 SANTOS DUMONT SAO JOAO DEL REI STO ANTONIO MONTE TEOFILO OTONI 67-4811543 67-33242804 ΤΙΜΟΤΕΟ 67-3831540 67-3213898 UBA UBERABA 67-4217117 UBERLAND 67-4421244 UBERLANDIA 67-4612486 67-4413851 VARGINHA VARZEA DA PALMA 67-4314313 VAZANTE 67-4527950 VICOSA 67-521200 PARÁ ABAETETUBA 35-32927104 BELEM 33-7211234 35-37312970 BELEM 34-36611132 CASTANHAL 34-36691869 TATUBA 37-33513455 37-34311473 MARABA OBIDOS

31-32257262 31-32254066 31-34420944 31-34181919 31-32957700 31-34491000 31-21027373 31-35322088 37-35212906 37-35222511 32-37412017 35-35412293 31-37311638 31-37637784 31-33912994 31-33953461 31-38411804 38-37213005 37-32212353 37-33214177 34-34235279 33-32716650 35-35513891 35-35514124 31-38222332 31-38316218 35-36211315 37-33411326 37-33411326 37-32412468 34-32682131 31-38512909 31-38521112 38-35611327 32-30842584 32-32151514 37-32613493 35-38219188 33-33314735 34-38422082 35-35911888 38-32218925 32-37224334 35-5712419 33-36212165 31-35412026 37-33314444 37-32316369 37-32321975 38-36711250 35-35214342 34-38222588 34-38311531 37-32716232 37-33714632 35-37121866 35-37224448 31-38172486 35-34212120 35-35313094 35-35312054 32-32516369 32-33718306 37-32811258 33-35225831 31-38482728 32-35323626 34-33332520 34-32123636 34-32360764 35-32227889 38-37311548 34-38131420 31-38918000 91-37512272 91-32690400 91-32421090 91-34621100 91-37215052 93-5181545 94-3211891 93-5472116

PORTO TROMBETAS SANTAREM PARAÍBA CAMPINA GRANDE ESPERANCA GUARABIRA JOAO PESSOA . IOAO PESSOA JOAO PESSOA NOVA FLORESTA SAPE SOLANEA PARANÁ AMPERE ANTONINA APUCARANA ARAPONGAS ASSIS CHATEAUBRIAND BANDEIRANTES CAMPO MOURAO CASCAVEL CURITIBA CURITIBA CURITIBA FOZ DO IGUACU FOZ DO IGUACU FRANCISCO BELTRAO GUARAPUAVA IBAITI IBIPORA IRATI LAPA LONDRINA MANDAGUARI MARINGA PALMEIRA PARANAGUA PATO BRANCO PONTA GROSSA RIO NEGRO ROLANDIA S LOOS PINHAIS S J DOS MINHAIS S MIGUEL DO IGUACU SANTA FE SAO JORGE D'OESTE STO ANTONIO PLATINA TELEMACO BORBA TOLEDO UMUARAMA PERNAM BUCO BELO JARDIM CABO STO AGOSTINHO CAMARAGIBE CARUARU GARANHUNS GARANHUNS PAULISTA RECIFE RECIFE RECIFE RECIFE SALGUERO SERRA TALHADA PIAUÍ CAMPO MAJOR FLORIANO OEIRAS PARNAIBA PICOS PICOS TERESINA TERESINA TERESINA RIO DE JANEIRO B JESUS (TABAPOANA

89-4621066 86-3222877 89-4221444 89-34155135 86-32230825 86-32214618

93-35491606

93-35235322

83-3212128

83-3612273 83-2711159

83-32469689

83-32446044

83-32210460 83-3741014

83-2832479

83-3631241

46-5471605

41-34321782 43-34225306

43-2753723

44-5285181

43-5421711 44-35238970

45-32254005

44-6292842

41-33334764 41-32648791

41-32534391

45-35233029

45-35234115 46-35233230

42-36235325

43-5461162

43-2581863

42-34221337

41-36222410

44-4252053

43-33241002

44-2331335

44-32264620

45-32642580

42-2523006

41-34225804

46-32242786

42-32226590 47-36450251

43-2561947

41-32822522

45-5651429

46-5341305

43-35341809

42-32726044 45-32522471

44-36231233

81-37261918

81-35211823

81-34581246 81-37220235 81-8771274

87-37611090

87-3761008

81-34331142

81-32313399

81-21262111

81-34656042 81-34629090

87-38716309

87-38311401

86-32521376

89-5221154

22-38312216 21-27616060

PARAGOMINAS

91-30110778

BELFORD ROXO

32-33310283

#### Lista de Serviço Autorizado

54-2441466

55-2325833 54-3521216

55-33521365

54-2911462

51-37153048

54-3442353 54-3851160

51-6531291

51-6641940 55-35352101

55-35358727

55-34121791

69-35353491

69-4431415 69-33422251

69-34211891

69-4421178

69-33223321

95-32249605

95-6233456

47-3227742

47-6223615 47-6223615

49-35552266

49-34423704

48-34375155

49-6460043 49-32410851

49-36341289

476-522282

49-2232355

49-32244414

49-6640052

497-661014

42-35232839

47-5211920

49-36220026

49-4521034

478-620576

48-6224448

48-626165

48-5250373

484\_651137

49-35660376

18-36218775

16-33368710 11-44118145

14-37322142

17-33222742

16-37614455 14-32239551

18-3642401

CABO FRIO CAMPOS GOYTACAZES CANTAGALO DUQUE DE CAXIAS TAOCARA TAPERUNA MACAE MACAE MAGE NITEROI NOVA FRIBURGO NOVA GUACU PETROPOLIS RESENDE RIO DE JANEIRO RIO DE IANEIRO RIO DE JANEIRO RIO DE JANEIRO RIO DE IANEIRO RIO DE JANEIRO RIO DE JANEIRO RIO DE IANEIRO RIO DE JANEIRO RIO DE JANEIRO RIO DE JANEIRO SAO GONCALO TERESOPOLIS TRES RIOS TRES RIOS RIO GRANDE DO NORTE CAICO MOSSORO NATAL NATAL PAU DOS FERROS RIO GRANDE DO SUL AGUDO ALEGRETE BAGE BENTO GONCALVES CAMAQUA CAMPINAS DO SUL CANELA CAPAO DA CANOA CARAZINHO CAXIAS DO SUL CAXIAS DO SUL CERROLARGO CORONEL BICACO ERECHIM ESTANCIA VELHA FARROUPILHA FAXINAL DO SOTURNO FLORES DA CUNHA FREDERICO WESTPHALEN GETULIO VARGAS GIRUA GRAVATA HORIZONTINA BIRAIARAS IU IMBE LAJEADO MARAU MONTENEGRO NONOA NOVA PRATA NOVO HAMBURGO OSORIC PALMEIRA MISSOES PANAMB PASSO FUNDO PELOTAS PORTO ALEGRE PORTO ALEGRE PORTO ALEGRE RIO GRANDE SANTA DO LIVRAMENTO SANTA MARIA SANTA ROSA SANTA VITORIA DA PALMAR SANTO ANGELO SANTO AUGUSTO

SAO BORJA SAO FCO DE PAULA SAO GABRIEL SAO JOSE DO OURC SAO LUIZ GONZAGA SAO MARCOS SOBRADINHO STA CRUZ DO SUI STA CRUZ DO SUL TAPEJARA TAPERA TAQUAR TORRES TRES DE MA**I**O TRES DE MAIO VACARIA VENANCIO AIRES VERA CRUZ RONDÔNIA ARIOUEMES CACOAL CEREJEIRAS GUAJARA-MIRIM - PARANA PORTO VELHO ROLIM DE MOURA VILHENA RORAMA BOA VISTA BOA VISTA SANTA CATARINA BLUMENAU CANOINHAS CANOINHAS CAPINZAL CHAPECO CHAPECO CONCORD CRICIUMA CUNHA PORA DESCANSO FLORIANOPOLIS PORA DO OESTE TAIOPOLIS TAJA JARAGUA DO SUL . IOACABA JOINVILLE LAGES LAGES LAGUNA LAURO MULLER MARAVILHA PINHALZINHC PORTO UNIÃO RIO DO SUL SAO MIGUEL D'OESTE SEARA SOMBRIC TAIO TUBARAO TUBARAO TURVO URUSSANGA VIDEIRA XANXERE AGUAS DE LINDOIA AMERICANA AMPARO ARACATUBA ARARAQUARA ATIBAIA AVARE BARRETOS BATATA BAURU

22-26451819

22-27221499

22-25555303 21-27711508

22-38612740

22-38220605

22-27626235

22-27591358

21-26330605

21-26220157 22-25227692

21-26675663

24-22312737 24-33550101

21-25894622

21-25892030

21-25097136

21-31579290

21-33916353 21-22367814

21-31592187

21-38675252 21-25714999

21-24451123

21-27013214

21-27439467 24-22555687

24-22521388

84-4171844

84-33147809

84-32231249

84-32132345

84-3512334

55-2651036

55-34221969 53-32411295

54-4526825

51-36711686

54-3661300 54-32821551

51-6652638

54-3302292 54-3215310

54-2268020

55-33591973

55-35571397

54-3211933

51-35612142

54-32683603 55-32631150

54-2922625

55-37441850

54-3411888

55-33611764

51-4882830

55-35371680 54-3551359

55-33327766

51-36272704 51-37145155

54-33424571

51-6324187

54-3621126

54-32421328

51-35823191

51-36632524 55-37421407

55-33753488

54-3311110

53-32223633 51-32226941

51-33256653

51-32268834

53-3232323211 55-32411899

55-3222235

55-35121991

53-32633992 55-33131183

55-37811511

BOTUCATU 55-34311850 BOTUCATU CAMPINAS CAMPINAS CAMPINAS CAMPO LIMPO PAULISTA CAMPOS DO JORDAO 51-37421409 51-37155456 CATANDUVA CERQUILHO DIADEMA DRACENA FERNANDOPOLE FRANCA FRANCO DA ROCHA 54-2311396 51-37411443 GUARUJA GUARULHOS 51-37181350 GUARULHOS IGARAPAVA INDAIATUBA TAPETININGA TAPIRA TARARE 69-35414430 ΠU TUVERAVA 69-32273377 JABOTICABAI JALES JAU LEME LIMEIRA MARILIA MATAO MAUA MOGI DAS CRUZES MOGI-GUACU MOGI-MIRIM OLIMPIA 49-33223304 49-33221144 OSASCO OURINHOS PIRACICABA PIRASSUNUNGA PORTO FERREIRA PRES PRUDENTE 49-36230245 PRES. EPITACIO 48-32254149 PRES.PRUDENTE PROMISSAO RIBEIRAO PRETO RIBEIRAO PRETO 47-33444777 RIBEIRAO PRETO 47-33722050 RIO CLARO 49-35220418 S BERNARDO CAMPO 47-34331146 S BERNARDO CAMPO S CAETANO DO SUL S IOAO BOA VISTA 48-36461221 48-4643202 S JOSE CAMPOS S JOSE DO RIO PARDO S IOSE RIO PRETO S. JOSE RIO PRETO SALTO SANTO ANDRE SANTOS SANTOS SAO CARLOS SAO JOSE DO CAMPOS SAO JOSE RIO PRETO SAO PAULO SAO PAULO SAO PAULO SAO PAULO SAO PAULO SAO PAULO 19-38241524 19-34062914 19-38072674 SAO PAULO SAO PAULO SAO PAULO SAO PAULO SAO PAULO SAO PAULO SAO PAULO SAO PAULC SAO PAULC SAO PAULO SAO PAULO

14-38821081 14-38155044 19-32369199 19-32336498 19-37372500 11-40392000 12-36622142 17-35232524 15-32842121 11-40430669 18-38212479 17-34423921 16-37223898 11-44497608 13-33582942 11-64513576 11-64431153 16-31724600 19-38753831 15-32710936 19-38633802 15-35322743 11-40230188 16-7293365 16-32021580 17-36324479 14-36222117 11-45862182 19-35713528 19-34413179 14-34547437 16-33821046 11-45145233 11-47941814 19-38181171 19-38624401 17-2812184 11-36837343 14-33225457 19-34340454 19-35614091 19-35812441 18-2225168 18-2814184 18-2217943 14-35411696 16-36106989 16-36368156 16-36107553 19-35348543 11-41257000 11-43681788 11-42214334 19-36232990 12-39239508 19-36085760 17-32325680 17-2352381 11-40296563 11-49905288 13-32272947 13-32847339 12-39122728 17-2355241 11-2964622 11-67036116 11-69791184 11-38659897 11-69545517 11-36726766 11-66940101 11-32077111

11-39757996

11-62976464

11-56679695 11-38751333

11-55321515

11-62809411

11-32217317

11-37714709

11-25770899

11-32222311 SAO PAULO SAO ROOUE 11-47842509 SAO VICENTE SOROCABA 13-34628031 15-32241170 SOROCABA 15-32241170 19-34631211 11-47871480 16-32524039 STA BARBARA D'OESTE TABOAO DA SERRA TAQUARITINGA TAUBATE 12-36219080 TUPA 14-34962596 VOTUPORANGA 17-34215726 SERGIPE 79-32119764 ARACAJU ARACAIU 79-32176080 ESTANCIA

TABAJANA

LAGARTO

TOCANTINS

ARAGUAINA

ARAGUAINA

GUARA

GURUP

GURUP

79-5222325 79-4313023 79-6312656

63-4212857 63-4111818 63-34641590 63-33511038 63-33124470

SAO PAULO

### **CERTIFICADO DE GARANTIA NO BRASIL**

Este aparelho é garantido pela Philips da Amazônia Indústria Eletrônica Ltda., por um período superior ao estabelecido por lei. Porém, para que a garantia tenha validade, é imprescindível que, além deste certificado, seja apresentada a nota fiscal de compra do produto.

A Philips da Amazônia Indústria Eletrônica Ltda. assegura ao proprietário consumidor deste aparelho as seguintes garantias , a partir da data de entrega do produto, conforme expresso na nota fiscal de compra, que passa a fazer parte deste certificado:

# Garantia para rádios e reprodutores de CD portáteis (sem caixa acústica destacável): 180 dias

Garantia para os demais produtos da marca Philips: 365 dias.

#### Esta garantia perderá sua validade se:

- O defeito apresentado for ocasionado por uso indevido ou em desacordo com o seu manual de instruções.
- O produto for alterado, violado ou consertado por pessoa não autorizada pela Philips.
- O produto for ligado a fonte de energia (rede elétrica, pilhas, bateria, etc.) de características
- diferentes das recomendadas no manual de instruções e/ou no produto.
- O número de série que identifica o produto estiver de alguma forma adulterado ou rasurado.

Estão excluídos desta garantia defeitos decorrentes do descumprimento do manual de instruções do produto, de casos fortuitos ou de força maior, bem como aqueles causados por agentes da natureza e acidentes. Excluem-se igualmente desta garantia defeitos decorrentes do uso dos produtos em serviços não doméstico/residencial regular ou em desacordo com o uso recomendado. **ESTÃO EXCLUÍDAS DA GARANTIA ADICIONAL AS PILHAS OU BATERIAS FORNECIDAS JUNTO COM O CONTROLE REMOTO.** 

Nos municípios onde não exista oficina autorizada de serviço Philips, as despesas de transporte do aparelho e/ou do técnico autorizado, correm por conta do Sr. Consumidor requerente do serviço.

A garantia não será válida se o produto necessitar de modificações ou adaptações para habilitálo a operar em qualquer outro país que não aquele para o qual foi designado, fabricado, aprovado e/ou autorizado, ou ter sofrido qualquer dano decorrente deste tipo de modificação.

#### Philips da Amazônia Indústria Eletrônica Ltda.

Dentro do Brasil, para informações adicionais sobre o produto ou para eventual necessidade de utilização da rede de oficinas autorizadas, ligue para o Centro de Informações ao Consumidor (CIC). Em São Paulo - Capital e demais localidades com DDD 011 - tel. 2121-0203, nas demais I ocalidades e estados - tel. 0800 701 02 03 (discagem direta gratuita), ou escreva para Caixa Postal: n° 21.315 - CEP04602-970 - São Paulo - SP, ou envie um e-mail para: <u>cic@philips.com.br</u> Horário de atendimento: de segunda à sexta-feira, das 08:00 às 20:00 h; aos sábados das 08:00às13:00h.

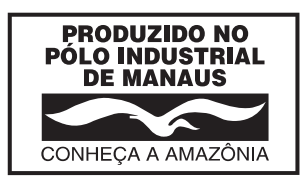

Para atendimento fora do Brasil, contate a Philips local ou a: Philips Consumer Service Beukenlaan 2 5651 CD Eindhoven The Netherlands Visite nosso site na internet http://www.philips.com.br

> DVP3142K DVP3142KM

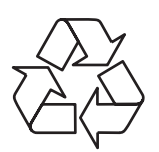

Confeccionado em papel reciclado. A Philips contribuindo para a preservação do meio ambiente.

3106 305 2261 2